# Mega PBX + PRI User Manual

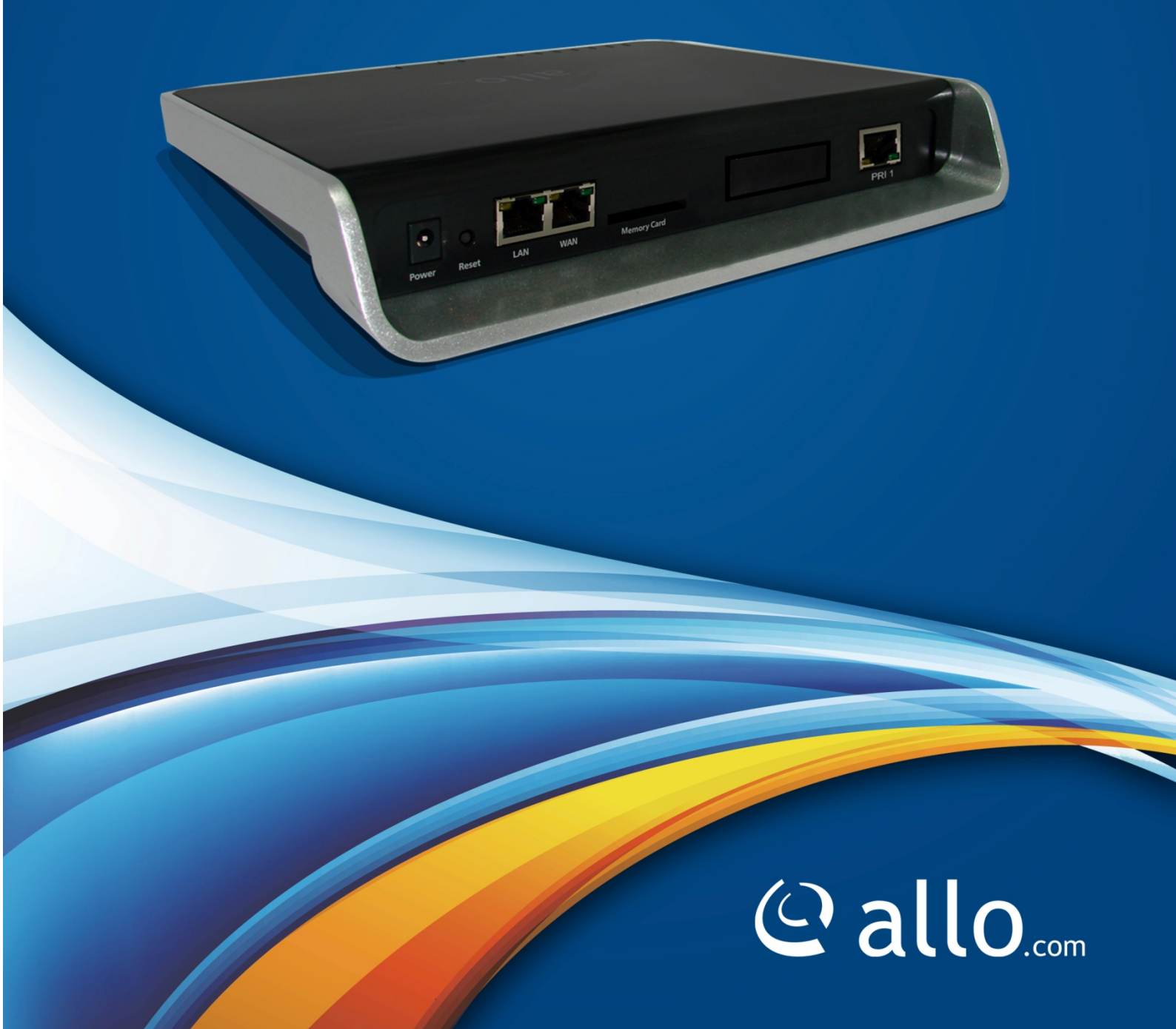

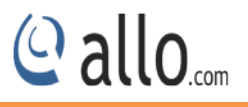

#### Copyright

Copyright © 2015 Allo. All rights reserved.

No part of this publication may be copied, distributed, transmitted, transcribed, stored in a retrieval system, or translated into any human or computer language without the prior written permission of Allo.com. This document has been prepared for use by professional and properly trained personnel, and the customer assumes full responsibility when using it.

#### **Proprietary Rights**

The information in this document is Confidential to Allo and is legally privileged. The information and this document are intended solely for the addressee. Use of this document by anyone else for any other purpose is unauthorized. If you are not the intended recipient, any disclosure, copying, or distribution of this information is prohibited and unlawful.

#### Disclaimer

Information in this document is subject to change without notice and should not be construed as a commitment on the part of **allo.com**. And does not assume any responsibility or make any warranty against errors. It may appear in this document and disclaims any implied warranty of merchantability or fitness for a particular purpose.

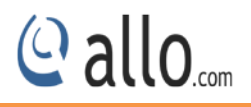

#### About this manual

This manual describes the Allo product application and explains how to work and use it major features. It serves as a means to describe the user interface and how to use it to accomplish common tasks. This manual also describes the underlying assumptions and users make the underlying data model.

#### **Document Conventions**

In this manual, certain words are represented in different fonts, typefaces, sizes, and weights. This highlighting is systematic; different words are represented in the same style to indicate their inclusion in a specific category. Additionally, this document has different strategies to draw User attention to certain pieces of information. In order of how critical the information is to your system, these items are marked as a note, tip, important, caution, or warning.

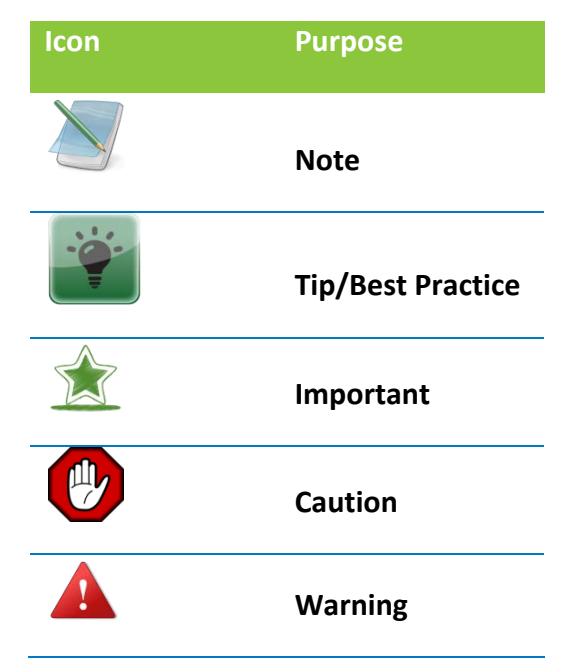

- **Bold** indicates the name of the menu items, options, dialog boxes, windows and functions.
- The color <u>blue</u> with underline is used to indicate cross-references and hyperlinks.
- Numbered Paragraphs Numbered paragraphs are used to indicate tasks that need to be carried out. Text in paragraphs without numbering represents ordinary information.
- The Courier font indicates a command sequence, file type, URL, Folder/File name
- e.g. <u>www.allo.com</u>

#### Support Information

Every effort has been made to ensure the accuracy of the document. If you have comments, questions, or ideas regarding the document contact online support: <u>http://support.allo.com</u>

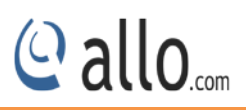

| Table of Contents               |    |
|---------------------------------|----|
| About this manual               | 3  |
| Document Conventions            |    |
| Support Information             |    |
| 1. Product Introduction         | 7  |
| 1.1 Overview                    | 7  |
| 2. Getting Started With MegaPBX | 8  |
| 2.1 Hardware Setup              | ç  |
| 2.2 Equipment Structure         | ç  |
| 2.3 Access the web GUI:         |    |
| 3. Setting up Features          |    |
| 3.1 System Dashboard            |    |
| 4. Setup                        |    |
| 4.1Extensions                   |    |
| 4.1.1 SIP Extensions            |    |
| 4.1.2 SIP Extension Group       | 16 |
| 4.2 Trunks                      |    |
| 4.2.1 SIP Trunks                |    |
| 4.2.2 PRI Trunks                | 20 |
| 4.3 DID Routing                 | 22 |
| 4.4 Dial-out Rules              | 23 |
| 4.5 Time -based Routing         | 25 |
| 5. Features                     |    |
| 5.1 IVR                         |    |
| 5.2 Voice Files                 | 29 |
| 5.3 Conference                  | 32 |

## @ allo.com

|       | 5.4 Call Queues            | .32 |
|-------|----------------------------|-----|
|       | 5.5 Voicemail Groups       | .34 |
|       | 5.6 Directory Entries      | .35 |
| 6. Ao | dvanced                    | .37 |
|       | 6.1 Feature Settings       | .37 |
|       | 6.1.1 Extension            | .37 |
|       | 6.1.2 Voicemail            | .38 |
|       | 6.1.3 Call Park            | .39 |
|       | 6.1.4 Call Back            | .40 |
|       | 6.1.5 FAX                  | .40 |
|       | 6.1.6 Conference           | .41 |
|       | 6.1.7 Voice Prompts        | .41 |
|       | 6.2 ISDN PRI Settings      | .42 |
|       | 6.3 SIP Global Settings    | .44 |
|       | 6.3.1 Port Settings        | .44 |
|       | 6.3.2 NAT Settings         | .45 |
|       | 6.3.3 Registration Timer   | .46 |
|       | 6.3.4 Call Recording       | .47 |
|       | 6.4 CDR Settings           | .47 |
|       | 6.4.1 Radius Configuration | .47 |
|       | 6.4.2 FTP Configuration    | .48 |
|       | 6.4.3 Upload History       | .49 |
| 7. Sy | /stem                      | .51 |
|       | 7.1 Network                | .51 |
|       | 7.2 Date/Time              | .52 |
|       |                            |     |

## @ allo.com

|      | 8.1 Diagnostics          | 54 |
|------|--------------------------|----|
|      | 8.2 Backup/Restore       | 55 |
|      | 8.3 Upgrade Firmware     | 56 |
| 9. S | tatus                    | 57 |
|      | 9.1 Call Reports         | 57 |
|      | 9.2 SIP Station          | 57 |
|      | 9.3 SIP Trunks           | 58 |
|      | 9.4 PRI Span             | 59 |
|      | 9.5 Current calls        | 60 |
|      | 9.6 Current Conferences  | 60 |
|      | 9.7 Network              | 60 |
| 10.  | Administrator            | 61 |
|      | 10.1 Reboot              | 61 |
|      | 10.2 Call Manager Reload | 61 |
|      | 10.3 Web Settings        | 61 |
|      | 10.4 Email Settings      | 61 |
|      | 10.5 Logout              | 62 |

## **1. Product Introduction**

## **1.1 Overview**

The Allo.com's MegaPBX, a SIP-based, affordable, feature-rich converging communication platform designed to meet the communication requirements for small to medium sized enterprises.

The MegaPBX provides the cutting-edge IP-based communications that businesses demand while leveraging existing infrastructure and providing a smooth transition into IP telephony. Based on open standard SIP, the MegaPBX can easily integrate into and interoperate with other components of your existing communications network while providing a rich set of features to reduce costs and increase productivity.

The MegaPBX also includes a Setup wizard and an intuitive user interface that allows users to quickly configure extensions, Voicemail, fax mail, Voicemail& fax to email, conference bridges and other enhanced features can be turned on with minimal effort via the web configuration interface.

Here, 4 models are available and all supporting up to 200 extensions and 50 simultaneous calls, 30 people conference room with full features (invite, schedule, email, kick, mute...). FXS ports for FAX machines only.

MegaPBX-PRI supports ISDN PRI protocol and adopts standard T1/E1 trunk interface to realize docking with traditional PBX /PSTN.

Model No - aMP1

Equipment Packaging

- 1) One MegaPBX unit
- 2) One 12 Volt power adapter
- 3) One Ethernet cable

## 2. Getting Started With MegaPBX

## Initial Setup of IP/PRI/FXS/BRI PBX

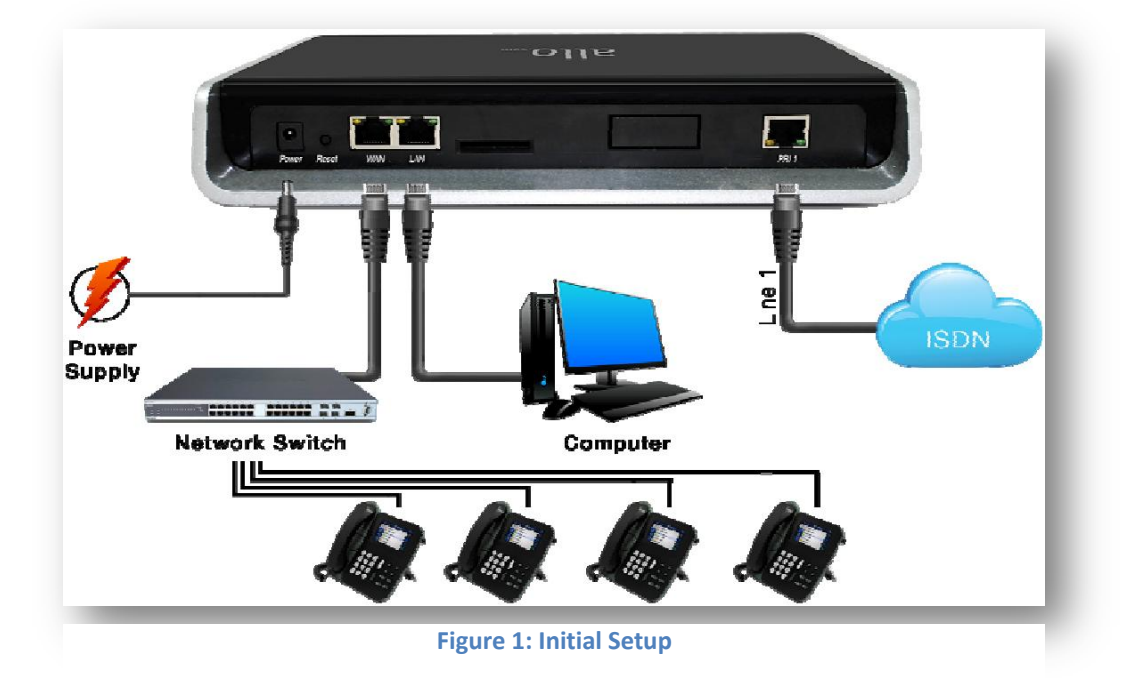

1. Plug one end of the RJ45 Ethernet cable into your Network Switch

2. Plug the other end of the RJ45 Ethernet cable into the WAN port of the MegaPBX

3. Connect a PC to the LAN port of the MegaPBX; Enable the DHCP option in the Network

Settings of the PC

- 4. Plug the Power Adapter included into an available power outlet
- 5. Plug the other end of the Power Adapter into the "DC-IN" port of the MegaPBX
- 6. The MegaPBX will power up (Boot up time takes about 160secs)

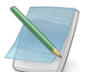

Use Straight-through Ethernet cable to connect between the MegaPBX to Router/Switch/PC

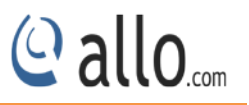

## 2.1 Hardware Setup

## 2.2 Equipment Structure

MegaPBX-PRI

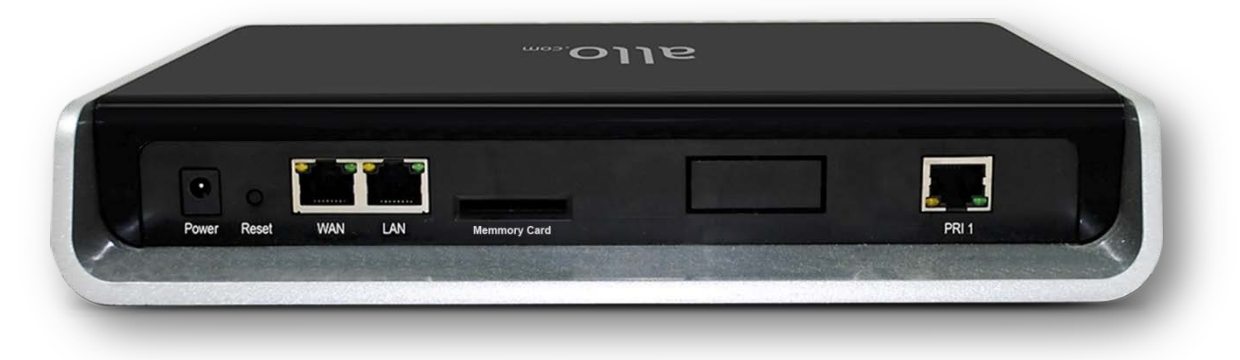

#### Figure 2: MegaPBX-PRI

| Interface   | Description                                                   |
|-------------|---------------------------------------------------------------|
| Power       | Connect the power adapter, 12VDC, 3.5A                        |
| Reset       | Reset button for factory default.                             |
| WAN         | Standard 10/100BASE-TX Ethernet Interface for WAN             |
| LAN         | Standard 10/100BASE-TX Ethernet Interface for LAN             |
| Memory Card | 8GB Storage for voice mails and voice files, IVR              |
| PRI 1       | E1/T1 ports with line link LED indicators ( Orange and Green) |

## Notification LEDs (On the Front Panel of the Gateway):

| LED 8                                      | LED 2                                                    | LED 1                                             | WAN                                  | LAN                                  | Power                      |
|--------------------------------------------|----------------------------------------------------------|---------------------------------------------------|--------------------------------------|--------------------------------------|----------------------------|
| Blue On-<br>PRI 1 link is<br>up (No Alarm) | Blue On-<br>System Ready<br>Blue Blink-<br>Factory Reset | Blue ON-<br>If the SD Card<br>Mounted<br>properly | Orange Blinks-<br>WAN link<br>is up. | Orange Blinks-<br>LAN link<br>is up. | Orange On-<br>Power is on. |

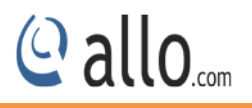

## 2.3 Access the web GUI:

MegaPBX-PRI Web GUI can be accessed either through WAN or LAN interface. Steps to Access the GUI during the initial setup through LAN interface:

- 1. Make the setup as mentioned in the hardware setup
- 2. Change the Network setting of the PC is set in automatic mode (i.e. DHCP mode). An IP address will be accessed to the PC in manual mode (i.e. Static IP mode). Assign the IP address to the PC in the range of 192.168.113.xxx series (E.g:192.168.113.10), net mask as 255.255.255.0 and gateway & DNS as 192.168.113.1.
- Launch the web browser and enter the URL <u>http://192.168.113.2</u> (Default LAN IP address) to open the login page of MegaPBX-PRI Graphical Interface.

|   | ALLO.COM'S<br>Mega PBX-PRI |
|---|----------------------------|
| 1 | admin                      |
| • | •••••                      |
|   | Login                      |

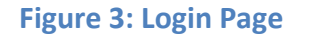

4. Login using the default username & password (Default: Username: admin; Password: admin). Successful login takes you to the Dashboard page. Observe the WAN IP address on the dashboard, this will be used to access the GUI from the WAN interface.

After successful login we get a MegaPBX-PRI Home Dash Board. To guarantee the system safety, When login for the first time, we need to modify Password. For modifying the password go to TOOLS->Admin Account Option

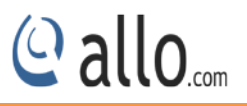

The Recommended web Browser to access GUI is Mozilla Firefox only.

If your network is not enabled with DHCP server, configure the WAN port IP address manually in the SETTINGS > Network Settings section as per your requirement.

#### WARRANTY

#### Hardware Warranty: 1 year

If the MegaPBX PRI was purchased from a Distributor/reseller, please contact the company where the device was purchased for replacement, repair or refund. If the device was purchased directly from Allo.com, contact our Technical Support Team for a RMA (Return Materials Authorization) number before the product is returned. Allo.com reserves the right to remedy warranty policy without prior notification.

Use the power adapter provided with the ALLO MegaPBX PRI. Do not use a different power adapter as this may damage the device. This type of damage is not covered under warranty.

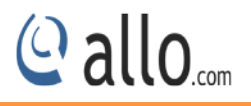

## **3. Setting up Features**

Setting up your browser for working with MegaPBX-PRI is simple. In order to run this application appropriately the following settings are to be configured.

## 3.1 System Dashboard

ALLO MegaPBX-PRI Dash Board summarizes the MegaPBX-PRI status with a graphical display. Detailed status of an individual entity is available under the Status Tab or it can be directly accessed by clicking on more.

| 20-February-15 10:04:59 ar | m               |                              | Firmware Version: 4.0.0 |                | Refresh       | Welcome Administrator |
|----------------------------|-----------------|------------------------------|-------------------------|----------------|---------------|-----------------------|
| Dashboard > D              | ashboard        | 0                            |                         |                |               |                       |
| Setup                      |                 |                              |                         |                |               |                       |
| Features                   | * Please config | ure Media IP in the same ser | ies of WAN IP. [More]   |                |               |                       |
| Advanced                   | SIP Status      | PRI Span / Call Status       | System Status           | Memory Usage   |               |                       |
| System                     |                 |                              |                         |                |               |                       |
| Tools                      | SIP Tru         | Inks [More]                  |                         | SIP St         | ations [More] |                       |
| Status                     | _               |                              |                         |                |               |                       |
|                            | Regisi          | istered:                     |                         | Regist<br>Free | tered:        |                       |
|                            | Total:          | 0                            |                         | Total:         | 0             |                       |
|                            |                 |                              |                         |                |               |                       |

#### Figure 4: SIP Status

Please change the default administrator password to alphanumeric, to prevent hacking.

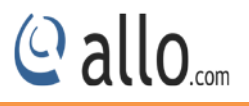

## 4. Setup

## **4.1Extensions**

Here, user can configure Feature (\*) Code for different Call Features.

## **4.1.1 SIP Extensions**

#### Navigate through Setup > Extensions > SIP Extensions

SIP Extensions are the unique number mapped to person that can be reached and be able to place calls.

| xtensions                           | Show  | All 🚩 entries    |            |        |       |                | Search:        |             |
|-------------------------------------|-------|------------------|------------|--------|-------|----------------|----------------|-------------|
| → SIP Extensions                    |       | Extn No.         | Name       | Email  | Group | 0              | Options        |             |
| <ul> <li>SIP Exten Group</li> </ul> |       | 3001             | 3001       | . 3001 |       | (user defined) | 1              | ×           |
| unks                                |       | 3002             | 3002       | 3002   |       | DefaultSIP     | 1              | ×           |
| ID Routing                          |       | 3003             | 3003       | 3003   |       | DefaultSIP     | 1              | ×           |
| ial-out Rules                       |       | 3004             | 3004       | 3004   |       | DefaultSIP     | 1              | ×           |
| ime-based Routing                   |       | 3005             | 3005       | i 3005 |       | DefaultSIP     | 1              | ×           |
| Features                            |       | 3006             | 3006       | 3006   |       | DefaultSIP     | 1              | ×           |
|                                     |       | 3007             | 3007       | 3007   |       | DefaultSIP     | 1              | ×           |
| Advanced                            |       | 3008             | 3008       | 3008   |       | DefaultSIP     | 1              | × ×         |
| System                              | Showi | ng 1 to 300 of 3 | 00 entries |        |       |                | First Previous | 1 Next Last |
| Tools                               |       |                  |            |        |       |                |                |             |

Figure 5: SIP Extensions

Click Add New, to create an Extension

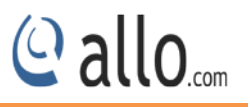

| Extn                       | Number                                          | 3001               |  |  |
|----------------------------|-------------------------------------------------|--------------------|--|--|
| First                      | Name                                            | 3001               |  |  |
| Last Name                  |                                                 | 3001               |  |  |
| Emai                       | l.                                              |                    |  |  |
| Pass                       | word                                            | ••••               |  |  |
| Ext                        | ension Setting                                  | 5                  |  |  |
|                            | Enable email alerts on arrival of new voicemail |                    |  |  |
|                            | Send voicemail as attachments with alert email  |                    |  |  |
| Message waiting indication |                                                 |                    |  |  |
|                            | Enable Video (                                  | Calling            |  |  |
|                            | Enable T38 Fa:                                  | ( )                |  |  |
|                            | Enable Call Re                                  | cording            |  |  |
|                            | Qualify                                         |                    |  |  |
|                            |                                                 | Group DefaultSIP 💌 |  |  |

## Figure 6: Create an Extension

| Extension Range | 4000                    | to 4010          |   |
|-----------------|-------------------------|------------------|---|
|                 | Qualify [               |                  |   |
|                 | Group Defaul            | tSIP 🔽           |   |
| Voloomail Cotti |                         |                  | - |
|                 | igs                     |                  |   |
| Enable em       | ail alerts on arrival o | f new voicemail  |   |
| Send voice      | email as attachments    | with alert email |   |
| Message \       | vaiting indication      |                  |   |

## Figure 7: Create Range

| Extn Number | Extension Number of endpoint (e.g.: IP phone) will use to |
|-------------|-----------------------------------------------------------|
|             | authenticate with the MegaPBX, eg: 4000.                  |
| First Name  | A character based first name for the user eg:"Bob".       |

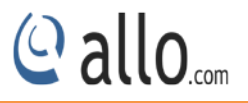

| Last Name           | A character based last name for the user eg:"Jones".             |
|---------------------|------------------------------------------------------------------|
| Email               | E-mail address for the user eg:"Bobjones@xyz.com".               |
| Password            | Password used to authenticate your phone and voicemail pin.      |
| Extension Settings  | This allows the user to either enable or disable email alerts or |
|                     | message waiting indication.                                      |
| Add Extension Range | Range of Extensions can be added at once with required voicemail |
|                     | settings, Eg: from 4000 to 4010.                                 |

#### Show/ Hide Advance Options

Advance options, allows enabling the Features, Codec Configuration and Dialout Settings for a specific user. Default SIP group is disabled when Advanced Options is enabled.

| Advanced Options    |                                                                    |
|---------------------|--------------------------------------------------------------------|
| DTMF                | Set default DTMF mode for sending DTMF digits. Options:            |
|                     | • INBAND – sent along with audio (requires 64 kbit codec           |
|                     | - alaw, ulaw)                                                      |
|                     | <ul> <li>INFO – sent as SIP INFO messages</li> </ul>               |
|                     | <ul> <li>RFC2833 – sent as RTP packets</li> </ul>                  |
|                     | • AUTO – System automatic selects the mode. Uses                   |
|                     | RFC2833 if offered, inband otherwise.                              |
|                     | Default: AUTO                                                      |
| Features            | Enable or Disable the desired features like voicemail, call queue, |
|                     | conference, and call back, call pickup, call park, etc             |
| Codec Configuration | Choose the available Codecs and set priority in the order in which |
|                     | Mega PBX should prefer to send and receive audio. Supported        |
|                     | codecs are alaw, ulaw, G.729, G.722                                |
| Dialout Settings    | Allow or deny the preferred dial out plans for user.               |

## **4.1.2 SIP Extension Group**

## Navigate through Setup > Extensions > SIP Extension Group

By Default there is an extension group called "Default SIP". You can limit or enable PBX features for extensions by creating Extensions group.

| tensions         | Show All 🗙 entries          |         | Search:                    |
|------------------|-----------------------------|---------|----------------------------|
| SIP Extensions   | Group Name                  | Type    | Options                    |
| SIP Exten Group  | DefaultSIP                  | DEFAULT |                            |
| unks             |                             |         |                            |
| D Routing        |                             |         |                            |
| al-out Rules     |                             |         |                            |
| ne-based Routing |                             |         |                            |
| Features         |                             |         |                            |
| Advanced         |                             |         |                            |
| System           | Showing 1 to 1 of 1 entries |         | First Previous 1 Next Last |
|                  |                             |         |                            |

#### Figure 8: SIP Extension Group

|               | DefaultS    | BIP           |             |
|---------------|-------------|---------------|-------------|
| Features      |             |               |             |
| Voicemail     | Call Queues | Conference    | 🔲 Callback  |
| NAT           | Subscriber  | 🔲 Call PickUp | 🔲 Call Park |
| Codec Configu | ration      |               |             |
| Avai          | lable       | Active        |             |
| G722          | × ×         | G729          |             |
|               |             |               |             |

#### **Figure 9: Create Extension Group**

| Group Name          | Descriptive name for extension group                                         |
|---------------------|------------------------------------------------------------------------------|
| DTMF                | Set default DTMF mode for sending DTMF digits. Options:                      |
|                     | <ul> <li>INBAND – sent along with audio (requires 64 kbit codec -</li> </ul> |
|                     | alaw, ulaw)                                                                  |
|                     | <ul> <li>INFO – sent as SIP INFO messages</li> </ul>                         |
|                     | RFC2833 – sent as RTP packets                                                |
|                     | <ul> <li>AUTO – System automatic selects the mode. Uses</li> </ul>           |
|                     | RFC2833 if offered, inband otherwise.                                        |
|                     | Default: AUTO                                                                |
| Features            | Enable or Disable the desired features like voicemail, call queue,           |
|                     | conference, and callback, call pickup, call park etc                         |
| Codec Configuration | Choose the available Codecs and set priority in the order in which           |
|                     | Mega PBX should prefer to send and receive audio. Supported codecs           |
|                     | are alaw, ulaw, G.729, G.722.                                                |
| Dialout Settings    | Allow or deny the preferred dial out plans for this extension group.         |

## 4.2 Trunks

## 4.2.1 SIP Trunks

## Navigate through Setup >Trunks > SIP Trunks

SIP Trunks provide the interface to any SIP companion such as VoIP service provider, any SIP server or SIP clients. Add different types of interfaces, and configure the signaling & media settings for each trunk.

| Show All 💟  |                   |                  |                                                                  | and a second second second second second second second second second second second second second second second         |                                                                                                    |
|-------------|-------------------|------------------|------------------------------------------------------------------|----------------------------------------------------------------------------------------------------|----------------------------------------------------------------------------------------------------|
|             | entries           |                  |                                                                  | Search:                                                                                                    |                                                                                                    |
| A           | ccount Name       | Inbound Route-1  | Inbound Route                                                    | ·2                                                                                                    | Options                                                                                                    |
| 5           | 566               | Extension - 3001 | Did Extension -                                                  | 9                                                                                                    | × ×                                                                                                    |
|             |                   |                  |                                                                  |                                                                                                    |                                                                                                    |
|             |                   |                  |                                                                  |                                                                                                    |                                                                                                    |
|             |                   |                  |                                                                  |                                                                                                    |                                                                                                    |
|             |                   |                  |                                                                  |                                                                                                    |                                                                                                    |
|             |                   |                  |                                                                  |                                                                                                    |                                                                                                    |
|             |                   |                  |                                                                  |                                                                                                    |                                                                                                    |
|             |                   |                  |                                                                  | First Dravious                                                                                                    | 1 Next Last                                                                                                    |
| Showing 1 t | to 1 of 1 entries |                  |                                                                  | First Frevious                                                                                                    | T HOLE FORE                                                                                                    |
|             |                   | Account Name     | Account Name     Inbound Route-1       5566     Extension - 3001 | Account Name       Inbound Route-1       Inbound Route-         5566       Extension - 3001       Did Extension - 3001 | Account Name       Inbound Route-1       Inbound Route-2       Inbound Route-2         5566       Extension - 3001       Did Extension - 9 |

#### Figure 10: SIP Trunks

| Account Name           | 5566             |        |          |
|------------------------|------------------|--------|----------|
| Username               | 5566             |        |          |
| Proxy Address          | 192.168.0.100    | : 5060 |          |
| Outbound Proxy Address |                  |        |          |
| Authentication         |                  |        |          |
| Auth. Username         | 5566             |        | <u>.</u> |
| Password               | ••••             |        |          |
| Registration mode      |                  |        |          |
| Registrar Address      | 192.168.0.100    |        |          |
| Bridge Pin             |                  |        |          |
| Inbound call handling  |                  |        |          |
| Route-1                | Extension 💉 3001 | ~      |          |
| Route-2                | DID Extensior 💙  |        | ~        |

#### Figure 11: Create SIP Trunk

@ allo.com

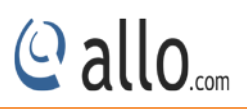

| Account Name           | Descriptive name for the SIP Trunk for user's reference. e.g.:      |
|------------------------|---------------------------------------------------------------------|
|                        | 5656.                                                               |
| Username               | Username of endpoint (e.g.: IPPBX) will use to authenticate with    |
|                        | the Mega PBX, e.g.: 5656                                            |
| Proxy Address          | IP address or hostname with port of the endpoint (VOIP Service      |
|                        | Provider or IPPBX) where the calls will be diverted. Default port   |
|                        | no.: <b>5060,</b> e.g.: 192.168.0.100.                              |
| Outbound Proxy Address | IP address or hostname with port of the outbound proxy server.      |
|                        | This ensures that all the SIP packets are sent via specified proxy. |
|                        | Specifying the port is not mandatory. Default port no.: 5060        |
|                        | e.g.: 192.168.0.222:5062 OR 192.168.0.222                           |
| Authentication         | Enable, if Authentication is required by the End point (VOIP        |
|                        | Service Provider or IPPBX)                                          |
| Auth. Username         | A username to use only for registration. e.g.: 5656.                |
| Password               | Password to authenticate registrations and inbound &                |
|                        | outbound calls.                                                     |
| Registration Mode      | Enable, if Registration to the End point (VOIP Service Provider or  |
|                        | IPPBX) is required.                                                 |
| Registrar Address      | IP address or hostname with port of the Registrar server where      |
|                        | Mega PBX must register to. Specifying the port is not               |
|                        | mandatory. Default port no.: 5060                                   |
|                        | e.g.: 192.168.0.222:5062 OR 192.168.0.222                           |
| Bridge PIN             | You can set a PIN for outgoing calls on SIP trunk, thus you will    |
|                        | set one more level of security. Leave it blank for unsecured        |
|                        | mode. E.g.: 111.                                                    |
| Inbound Call Handling  | Route incoming calls to any destination like extension, queue,      |
|                        | and voice mail group, IVR, conference, DID Extensions etc.          |
|                        | E.g.: Route To Extension 2000.                                      |

## Show/ Hide Advance Options

Advance options, allows enabling the options like Features, Codec Configuration and Dial out Settings for a specific Trunk.

| Advanced Options     |                                                                      |
|----------------------|----------------------------------------------------------------------|
| DTMF                 | Set default DTMF mode for sending DTMF digits. Options:              |
|                      | <ul> <li>INBAND – sent along with audio (requires 64 kbit</li> </ul> |
|                      | codec - alaw, ulaw)                                                  |
|                      | <ul> <li>INFO – sent as SIP INFO messages</li> </ul>                 |
|                      | • RFC2833 – sent as RTP packets                                      |
|                      | • AUTO – System automatic selects the mode. Uses                     |
|                      | RFC2833 if offered, inband otherwise.                                |
|                      | Default: AUTO                                                        |
| Registration Timeout | You can set the length of time in seconds between registration       |
|                      | attempts (the default is 20 seconds).                                |
| Features             | Enable or Disable the desired features like NAT, FAX, DID            |
|                      | Routing, video calling and call recording.                           |
| Codec Configuration  | Choose the available Codecs and set priority in the order in         |
|                      | which gateway should prefer to send and receive                      |
|                      | audio. Supported codecs are alaw, ulaw, G.729, G.722                 |

## 4.2.2 PRI Trunks

(Only for Mega PBX products with PRI support)

#### Navigate through Setup > Trunks > PRI Trunks

PRI Trunks provides the interface to any ISDN PRI companion such as PRI service provider or any other ISDN PBX. Create an interface for each span.

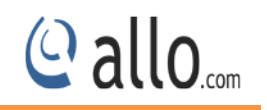

|                                                                                                    | Show | 🛛 📶 🔛 entr         | ies    |               |   |                      |                    | Search             | (C)    |          |
|----------------------------------------------------------------------------------------------------|------|--------------------|--------|---------------|---|----------------------|--------------------|--------------------|--------|----------|
| <s< th=""><th></th><th>Span<br/>Name</th><th>٥</th><th>Trunk<br/>Name</th><th>٥</th><th>Outbound Caller-ID 🔅</th><th>Inbound<br/>Route-1</th><th>Inbound<br/>Route-2</th><th>٥</th><th>Options</th></s<> |      | Span<br>Name       | ٥      | Trunk<br>Name | ٥ | Outbound Caller-ID 🔅 | Inbound<br>Route-1 | Inbound<br>Route-2 | ٥      | Options  |
| PRI Trunks                                                                                                    |      | PRI1               |        | PRItrunk1     |   |                      | DID Extension - 1X | None               |        | 🖉 🗙      |
| Routing                                                                                                    |      |                    |        |               |   |                      |                    |                    |        |          |
| out Rules                                                                                                    |      |                    |        |               |   |                      |                    |                    |        |          |
| -based Routing                                                                                                    |      |                    |        |               |   |                      |                    |                    |        |          |
| Features                                                                                                    |      |                    |        |               |   |                      |                    |                    |        |          |
| Advanced                                                                                                    |      |                    |        |               |   |                      |                    |                    |        |          |
|                                                                                                    |      |                    |        |               |   |                      |                    | _                  |        |          |
| Gystem                                                                                                    |      | tion of the of the | f 1 er | ntries        |   |                      |                    | First Prev         | ious 1 | Next Las |
| System<br>Tools                                                                                                    | Show | 'ing 1 to 1 o      |        |               |   |                      |                    |                    |        |          |

#### Figure 12: PRI Trunks

| Span   | Name                | PBI1 😒        | ^ |
|--------|---------------------|---------------|---|
| Trunk  | Name                | PRItrunk1     |   |
| Bridge | e Pin               |               |   |
| Outbo  | ound Caller-ID      |               |   |
| Caller | -ID Base Number     |               |   |
| Inbo   | und call handlin    | g             |   |
| Rou    | ite-1 DID Extension | r 💙           |   |
| Pat    | ttern 1X            | Trim Digits 0 |   |
| Rou    | ite-2None           | ~             |   |
| Feat   | ures                |               |   |
|        | 🔲 DII               | D Routing     | ~ |

#### Figure 13: Create PRI Trunk

| Span Name  | Select the appropriate PRI Spans.                                   |
|------------|---------------------------------------------------------------------|
| Trunk Name | Descriptive name for the PRI Trunk for user's reference.            |
| Bridge PIN | You can set a PIN for outgoing call on PRI trunks, thus you can set |

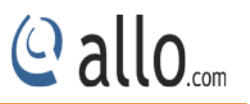

|                       | one level of security. Leave it blank for unsecured mode.         |
|-----------------------|-------------------------------------------------------------------|
| Outbound Caller ID    | Configure the Caller ID Number that would be applied for          |
|                       | outbound calls over this trunk.                                   |
| Inbound Call Handling | Route incoming calls to DID extensions or Dial out rules. Route-1 |
|                       | and route-2 can be defined. E.g.: Route-1: DID Extension pattern: |
|                       | 1X. Trim Digits : 0.                                              |
| DID Routing           | Enable or Disable the DID Routing for this trunk                  |

## 4.3 DID Routing

## Navigate through Setup >DID Routing

DID Routing is a feature that enables incoming calls to be routed directly to the selected extension or trunk.

| xtensions                                      | Show All  | Y entries         | Search:          |                          |                          |
|------------------------------------------------|-----------|-------------------|------------------|--------------------------|--------------------------|
| runks                                          |           | DID               | \$<br>Routing to | 0                        | Options                  |
| ID Routing                                     |           | 1234              | Extension - 3001 |                          | 💉 🗙                      |
| ial-out Rules                                  |           | 3000              | Extension - 3001 |                          | 🗡 🗙                      |
| <ul> <li>Features</li> <li>Advanced</li> </ul> |           |                   |                  |                          |                          |
| <ul> <li>Advanced</li> <li>System</li> </ul>   |           |                   |                  |                          |                          |
| • Tools                                        | Chowing 1 | to 2 of 2 optrios |                  | 6                        | ret Dravious 1 Novt Last |
|                                                | SHOWING 1 |                   |                  | ISC FIEVIOUS I WEAT LOST |                          |

#### Figure 14: DID Routing

| DID Number    | It is the number provided by the service provider for the  |
|---------------|------------------------------------------------------------|
|               | incoming calls. e.g.: 5023                                 |
| Route To      | Specify where the incoming calls should be routed.         |
|               | e.g.: Conference.                                          |
| ADD DID Range | Here you can specify the range of the DID numbers provided |
|               | by the service provider, e.g.: 5000 to 5010.               |

#### **MegaPBX PRI User Manual**

| Start Extension to Map | Here you can specify the starting number of the SIP extension |
|------------------------|---------------------------------------------------------------|
|                        | which is to be mapped with the DID numbers. e.g.:2000         |

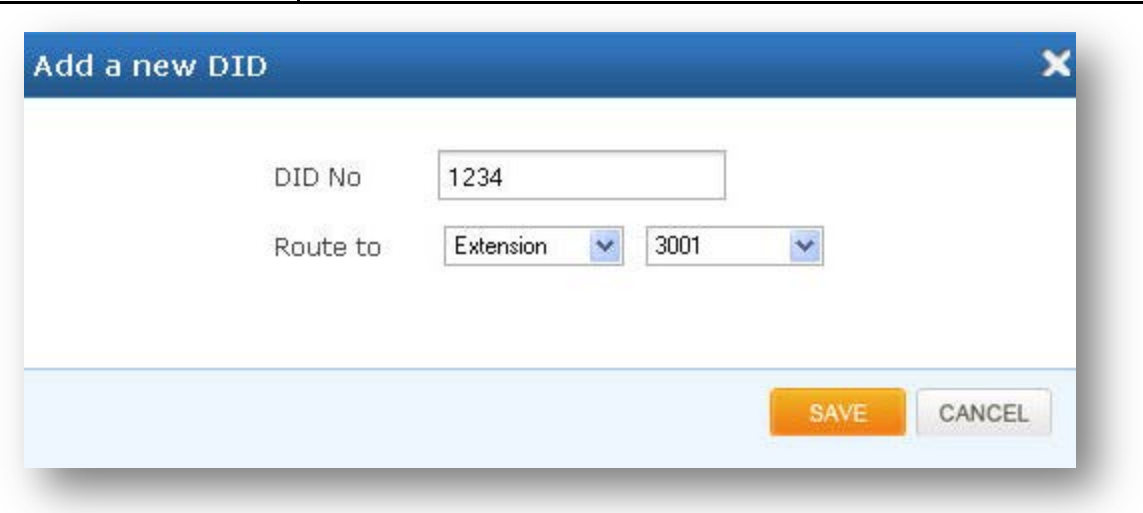

#### Figure 15: Add a new DID

| )ID Range              | 3000      | To 3010                     |
|------------------------|-----------|-----------------------------|
| itart extension to map | 3001 💌    |                             |
|                        | 3000-3001 | Map<br>Remove<br>Remove All |
|                        |           |                             |

#### Figure 16: Create DID Range

## 4.4 Dial-out Rules

## Navigate through Setup > Dial-Out Rules

Dial out Rules is used to configure the system to judge outgoing calls via trunks and also used to select a least cost routing provider based on the prefix configured.

@ allo.com

| ensions          | ions 💦 All 🕑 entries |                     |    |             |    |         | Search: |                      |  |
|------------------|----------------------|---------------------|----|-------------|----|---------|---------|----------------------|--|
| nks              |                      | Name                | \$ | Description | \$ | Pattern | \$      | Options              |  |
| Routing          |                      | Rule1               |    | Rule        |    | 12345   |         | 💉 🗙                  |  |
| il-out Rules     |                      |                     |    |             |    |         |         |                      |  |
| ne-based Routing |                      |                     |    |             |    |         |         |                      |  |
| Features         |                      |                     |    |             |    |         |         |                      |  |
| Advanced         |                      |                     |    |             |    |         |         |                      |  |
| System           |                      |                     |    |             |    |         |         |                      |  |
| Tools            |                      |                     |    |             |    |         |         |                      |  |
|                  | Showing              | 1 to 1 of 1 entries |    |             |    |         | First F | Previous 1 Next Last |  |

Figure 17: Dial-Out Rules

| Name                 | Rule1           |
|----------------------|-----------------|
| Description          | Rule            |
| Pattern              | 12345           |
| Enable Seizing Trunk |                 |
| Trim Digits          | 4               |
| Prepend Digits       | 4               |
| Outbound Call Route  |                 |
| Available Trunks     | Trunks Sequence |
|                      | SAVE            |

Figure 18: Create Dial-Out Rule

@ allo....

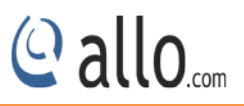

| Name                 | Descriptive name for the Dial-Out rule for user's reference.           |
|----------------------|------------------------------------------------------------------------|
| Description          | Provide the description for the Dial-Out rule. (Optional)              |
| Pattern              | Specify the pattern to match the dialed string of the incoming call.   |
|                      | Pattern:                                                               |
|                      | X: Any Digit from 0-9.                                                 |
|                      | Z: Any Digit from 1-9.                                                 |
|                      | [12345-9]: Any digit from 1 to 9.                                      |
|                      | N: Any Digit from 2-9.                                                 |
|                      | ".": Wildcard. Match one or more characters.                           |
|                      | "!": Wildcard. Match zero or more characters immediately.              |
|                      | e.g.: X. – match at least one digit                                    |
|                      | 988XXXX – match 988 followed by 4 digits                               |
| Enable Ceasing Trunk | Seize the line and dial out.                                           |
| Trim Digits          | Number of digits to trim from the beginning of dialed number. Eg.      |
|                      | Pattern=52xx , Trim Digits=1, dial out digits = 2xx                    |
| Prepend Digits       | Entered digits add to the beginning of pattern to be Dialout.          |
| Outbound Call Route  | Select the preferred trunks where calls are to be routed for this Dial |
|                      | Out rule. Ordering of the trunks in the "Selected" column indicates    |
|                      | the order in which call flows on failure.                              |

## 4.5 Time -based Routing

## Navigate through Setup > Time-Based Routing Groups

Time-base routing, routes calls to different locations based on the time of day and day of week, when a call is made.

| nsions         | ns Show All 🝸 entries |                     |             |   |              | Search:     |               |  |  |
|----------------|-----------------------|---------------------|-------------|---|--------------|-------------|---------------|--|--|
| s              |                       | Group Name          | Description | 0 | Rules        | ¢ Op        | tions         |  |  |
| Routing        |                       | Test                | Testing     |   | <u>Rules</u> | 1           | ×             |  |  |
| out Rules      |                       |                     |             |   |              |             |               |  |  |
| -based Routing |                       |                     |             |   |              |             |               |  |  |
|                |                       |                     |             |   |              |             |               |  |  |
| eatures        |                       |                     |             |   |              |             |               |  |  |
| dvanced        |                       |                     |             |   |              |             |               |  |  |
| System         |                       |                     |             |   |              |             |               |  |  |
| ,              |                       |                     |             |   |              |             |               |  |  |
| ools           | Chousing              | 1 to 1 of 1 options |             |   |              | ect Drouiou |               |  |  |
| 14             | Showing               | ar corror relicies  |             |   | E.           | rst previot | 12 T NEXC LOS |  |  |

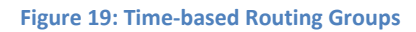

| Group Na            | ame   |                 | Test             |       |                  |
|---------------------|-------|-----------------|------------------|-------|------------------|
| Descripti           | on    |                 | Testing          | 1     |                  |
| Assigned Ru         | iles  |                 |                  |       | + ADI            |
| Duration            | Route | То              | Days             | 0     | ptions           |
| Create/Edit         | Rule  | 1               |                  |       | SAVE CLOS        |
| Route Type          | 9     | Extension       | n 💌              |       |                  |
| Duration<br>(hh:mm) |       | 00:00           | ]<br>] (from) [  | 23:59 | ](to)            |
| Days                |       | 🔲 All           | 🔲 Sur            | Mon   | <b>⊡</b><br>Tues |
|                     |       | <b>⊘</b><br>Wed | <b>⊡</b><br>Thur | 🔽 Fri | 🔲 Sat            |

#### Figure 20: Create Time route Groups

| Group Name  | Descriptive name for the Time-Based Routing Group for user's    |
|-------------|-----------------------------------------------------------------|
|             | reference.                                                      |
| Description | Provide the proper description for the Time based routing rule. |
|             | (Optional)                                                      |

@ allo....

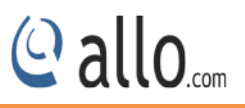

| Route Type | Select the destination where the call is routed to on matching  |
|------------|-----------------------------------------------------------------|
|            | the time. The destination can be any of these – Extension,      |
|            | Trunk, IVR, Queue, Voicemail Group, Fax to E-Mail               |
| Route To   | Setting the destination for the incoming route. The destination |
|            | can be any of the created extensions, Trunks, IVRs, Queues      |
|            | and so on.                                                      |
| Duration   | Specify the time range for which this routing rule will apply.  |
|            | Format: hh:mm                                                   |
| Days       | Select the day/days during which this routing rule will apply.  |
|            |                                                                 |

Make sure that the current date and time are configured correctly under **System**> **Date/Time Configuration.** 

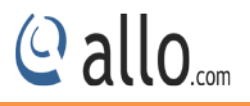

## 5. Features

## 5.1 IVR

#### Navigate through Features >IVR

Interactive voice response is a pre recorded interactive operator that allows an automatic separation of the incoming calls through the sequence of interaction with a multiple choices of menu with telephone callers.

| Features 🔉     | Show A  | II 🔛 entries         |             |          | Search:                    |
|----------------|---------|----------------------|-------------|----------|----------------------------|
| R              |         | Name                 | Description | Sequence | Options                    |
| ice Files      |         | Test                 | Testing     | Sequence | 💉 🗙                        |
| nference       |         |                      |             |          |                            |
| l Queues       |         |                      |             |          |                            |
| cemail Groups  |         |                      |             |          |                            |
| ectory Service |         |                      |             |          |                            |
| Advanced       |         |                      |             |          |                            |
| System         |         |                      |             |          |                            |
| Tools          | Showing | g 1 to 1 of 1 entrie | s           |          | First Previous 1 Next Last |
|                |         |                      |             |          |                            |

Figure 21: IVR (Interactive Voice Response)

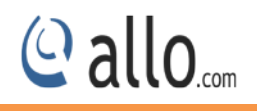

| IVR Name             | Test        |          |
|----------------------|-------------|----------|
| Description          | Testing     |          |
| equence Association  |             |          |
| Seq# 5 💌 Actio       | on Hangup   | Add      |
| equence List         |             |          |
| eq# Action           |             | Option   |
| Ring                 | 1 💌         | ×        |
| Allow Dial Extension | n None 🛩    | ×        |
| Go To                | Extension 💌 | 3001 💌 🔀 |
| Hangup               | 101         | ×        |
|                      |             |          |

#### Figure 22: Create IVR

| IVR Name             | A character based name for the IVR.                             |
|----------------------|-----------------------------------------------------------------|
| Description          | Detailed description of the IVR.                                |
| Sequence Association | Specifying how incoming calling should be handled sequentially. |
| Sequence List        | List of operations to be handled.                               |

## **5.2 Voice Files**

#### Navigate through Features > Voice Files

Voice files are the audio files that are going to be played during the IVR play back and these files can be uploaded or they can be recorded, the user also has an option to associate key press with his voice file.

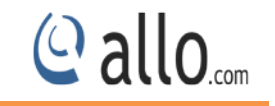

| Features >    | Show   | All 🔛 entries  |             |   |        |   |        |   |                | Search: |                 |
|---------------|--------|----------------|-------------|---|--------|---|--------|---|----------------|---------|-----------------|
| ec.           |        | Name           | Description | 0 | Format | ٥ | Size   | ٥ | Keymaps        | 0       | Options         |
| e Files       |        | vfile1         |             |   | wav    |   | 137 kb |   | <u>Keymaps</u> |         | 💉 🗙 🛨           |
| ference       |        | vf2            |             |   | wav    |   | 130 kb |   | <u>Keymaps</u> |         | 💉 🗙 🛨           |
| Queues        |        |                |             |   |        |   |        |   |                |         |                 |
| email Groups  |        |                |             |   |        |   |        |   |                |         |                 |
| ctory Service |        |                |             |   |        |   |        |   |                |         |                 |
| Advanced      |        |                |             |   |        |   |        |   |                |         |                 |
| System        |        |                |             |   |        |   |        |   |                |         |                 |
| Tools         | Showin | ig 1 to 2 of 2 | entries     |   | _      | - |        |   | First          | Previ   | ous 1 Next Last |
|               |        |                |             |   |        |   |        |   |                |         |                 |

Figure 23: Voice Files

## Example 1: Voice file without Key press

"Welcome to Allo.com! If you know your party's extension, please dial it now.

Example 2: Voice file with Key press

Press 1 for Customer Service Press 2 for Sales

Press 0 for Reception

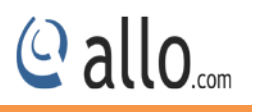

| Flienanie      | Vo           | icefile         |      |
|----------------|--------------|-----------------|------|
| Descriptio     | n Te         | sting           |      |
| ile Upload     |              |                 |      |
| Upload Type    | Browse fro   | om PC 🛛 💌       |      |
| File           | Browse       | . vf2           |      |
| Key Associat   | ion          |                 |      |
| Associate keyp | resses with  | this voice file | No 💌 |
| # 💽 🖌 Go       | TO Extension |                 | Add  |
| Associated K   | eys          |                 |      |
| Key Ac         | tion         | Option          |      |

#### Figure 24: Create Voice file

| File Name       | A character based name for a voice file.                        |
|-----------------|-----------------------------------------------------------------|
| Description     | Detailed description for the voice file.                        |
| File Upload     | Upload the voice file to device.                                |
| Key Association | With associated key press option it will route incoming call to |
|                 | the specified destination.                                      |
| Associated Keys | The sequence in which a key and its associated action is given. |

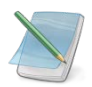

Mega PBX Supports".wav" format only

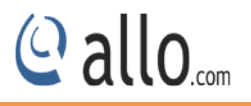

## **5.3 Conference**

#### Navigate through **Features** > **Conference**

The Mega PBX supports password protected conference bridges that allow up to 50 simultaneous participants from any trunks or Internal Extensions.

| Conference Number        | Specifies a unique number which can be used to enter the           |  |  |  |  |
|--------------------------|--------------------------------------------------------------------|--|--|--|--|
|                          | conference room, e.g.: 6000.                                       |  |  |  |  |
| Date                     | Specifies the date when the conference has to be scheduled,        |  |  |  |  |
|                          | e.g.: 26/2/2014.                                                   |  |  |  |  |
| Start Time               | Specifies the time to schedule the conference. E.g.: 12:30.        |  |  |  |  |
| Duration                 | The duration during which the conference will be active, e.g.:     |  |  |  |  |
|                          | 180 minutes.                                                       |  |  |  |  |
| Admin Pin                | Specifies the PIN for the admin user to join the conference, e.g.: |  |  |  |  |
|                          | 555.                                                               |  |  |  |  |
| Speaker Pin              | Specifies the PIN for the speaker and this user can speak and      |  |  |  |  |
|                          | listen, e.g.: 666.                                                 |  |  |  |  |
| Listener Pin             | Specifies the PIN for the listener and this user can only listen   |  |  |  |  |
|                          | but cannot speak, e.g.: 777.                                       |  |  |  |  |
| Participants             | Specifies the privilege to be assigned and it can be Admin,        |  |  |  |  |
|                          | Speaker or Listener.                                               |  |  |  |  |
| Add Dynamic Participants | This option enables the user to add the participants               |  |  |  |  |
|                          | dynamically from the web GUI.                                      |  |  |  |  |
| Outbound Dialing         | This option enables the user to add the participants               |  |  |  |  |
|                          | dynamically over the trunks.                                       |  |  |  |  |
| Maximum Participants     | Specify the maximum participants to be allowed, e.g.: 10.          |  |  |  |  |

## 5.4 Call Queues

#### Navigate through Features > Call Queues

Call Queues are used to distribute calls in the order of arrival to the first available agent. The system answers each call immediately and if necessary holds it in a queue until it can be directed to the next available agent. This feature is used to balance the workload among the agents.

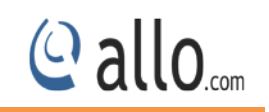

| eatures 💦 🗲 🗲 | Show 🖌 | All ⊻ entries         |    |          |   |             | Search      | :               |
|---------------|--------|-----------------------|----|----------|---|-------------|-------------|-----------------|
|               |        | Queue Name            | \$ | Strategy | 0 | Description | 0           | Options         |
| Files         |        | test                  |    | Ringall  |   | testing     |             | × ×             |
| erence        |        |                       |    |          |   |             |             |                 |
| Queues        |        |                       |    |          |   |             |             |                 |
| mail Groups   |        |                       |    |          |   |             |             |                 |
| ory Service   |        |                       |    |          |   |             |             |                 |
| .dvanced      |        |                       |    |          |   |             |             |                 |
| ystem         |        |                       |    |          |   |             |             |                 |
| ools          | Showin | g 1 to 1 of 1 entries | _  | _        | _ | _           | First Previ | ous 1 Next Last |
|               |        |                       |    |          |   |             |             |                 |

#### Figure 25: Call Queues

| Queue Name      | test     |
|-----------------|----------|
| Strategy        | Ringall  |
| Description     | testing  |
| Queue length    |          |
| Queue Members   |          |
|                 |          |
| Erequency       |          |
| Play this sound | None V   |
| Queue timeout   | 5 (Secs) |

#### Figure 26: Create New Call Queue

| Queue Name | A character based unique name for the queue.             |
|------------|----------------------------------------------------------|
| Strategy   | Calls are distributed among the members handling a queue |

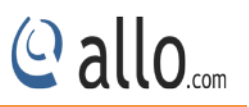

|                      | with one of the several strategies like Ring all, Round robin, |
|----------------------|----------------------------------------------------------------|
|                      | Random etc.,.                                                  |
| Description          | Detailed description of the queue.                             |
| Queue Length         | Used to decide the length of the queue.                        |
| Queue Members        | Add the members to distribute the incoming calls.              |
| Announcement Options | You can set timeout for queue, member and wrap up.             |

## 5.5 Voicemail Groups

## Navigate through Features > Voicemail Groups

Voicemail Groups feature allows sending the voice message to multiple people or a group of people.

| 1 ografob 🖉     | Show All | 💌 entries           |             | Search:                    |
|-----------------|----------|---------------------|-------------|----------------------------|
| R               |          | Group Name          | Description | Options                    |
| ice Files       |          | Voicemail           | Testing     |                            |
| nference        |          |                     |             |                            |
| ll Queues       |          |                     |             |                            |
| cemail Groups   |          |                     |             |                            |
| ectory Service  |          |                     |             |                            |
| Advanced        |          |                     |             |                            |
|                 |          |                     |             |                            |
| System          |          |                     |             | First Bravious 1 Novt Last |
| System<br>Tools | Showing  | 1 to 1 of 1 entries |             | FIISC FREWINGS I NEAR LOSE |

Figure 27: Voicemail Groups

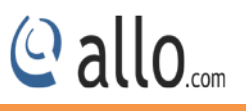

| Group Name  | Voicemail |  |
|-------------|-----------|--|
| Description | Testing   |  |
| Members     |           |  |
| Available   | Selected  |  |
|             |           |  |
|             |           |  |
|             |           |  |

#### Figure 28: Create New Voicemail group

| Group Name  | A character based unique name for a voicemail Group             |
|-------------|-----------------------------------------------------------------|
| Description | Detailed description of the Voicemail Group.                    |
| Members     | Specifies the members to receive the voicemail from the list of |
|             | available members.                                              |

## **5.6 Directory Entries**

#### Navigate through Features > Directory Service

Directory is where you can configure the Directory option for the extensions to search users by their First or last name. Dialing the 'Directory Extension' would present to the caller, a directory of users listed in the system telephone directory - from which they can search by First or Last Name.

| reatures y   | Show All | ⊻ entries                     |   |            |                 | Search: |
|--------------|----------|-------------------------------|---|------------|-----------------|---------|
|              | No.      | <ul> <li>Extension</li> </ul> | ٢ | First Name | \$<br>Last Name | Options |
| e Files      | 1        | 3001                          |   | 3001       | 3001            |         |
| ference      |          |                               |   |            |                 |         |
| Oueues       |          |                               |   |            |                 |         |
| email Groups |          |                               |   |            |                 |         |
| tory Service |          |                               |   |            |                 |         |
| Advanced     |          |                               |   |            |                 |         |
|              |          |                               |   |            |                 |         |
| System       |          |                               |   |            |                 |         |

#### Figure 29: Directory Entries

| Extension Number | Specify the Extension number to dial for accessing the Name  |
|------------------|--------------------------------------------------------------|
|                  | Directory, e.g.: 555.                                        |
| First Name       | Allow the caller to enter the first name of a user in the    |
|                  | directory, e.g.: JOHN.                                       |
| Last Name        | Allow the caller to enter the Last name of a user in the     |
|                  | directory, e.g.: RAJ.                                        |
| Import Directory | Import the directory entries by browsing the corresponding   |
|                  | file. File has to be in .CSV format.                         |
| Export Directory | Export the Directory Entries by specifying the filename. The |
|                  | File will be exported to the local computer in .CSV format   |

@ allo....

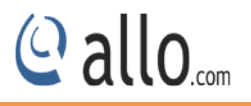

## 6. Advanced

## 6.1 Feature Settings

#### Navigate through Advanced > Feature Settings

Feature Settings allows to modify the basic call related functionalities like call pickup, Conference, Callback etc...

## 6.1.1 Extension

| Features           | Extension | Voicemail      | Callpark | Callback | Fax | Conference | Voice Prompts |
|--------------------|-----------|----------------|----------|----------|-----|------------|---------------|
| Advanced >         |           |                |          |          |     |            |               |
| eature Settings    | Pickup    | 0              |          | * 9      |     |            |               |
| SDN PRI Settings   | Confe     | rence          |          | * 900    |     |            |               |
| IP Global Settings | Dynar     | nic Conference |          | * 901    |     |            |               |
| DR Settings        | Voicer    | nail           |          | * 800    |     |            |               |
| System             | Direct    | 0.02           |          | * 001    |     |            |               |
| Tools              | Direct    | ory            |          | 001      |     |            |               |
| Status             |           |                |          |          |     |            |               |

#### **Figure 30: Feature Settings**

| Pickup             | This feature code is to pick up the ringing extension from        |
|--------------------|-------------------------------------------------------------------|
|                    | another extension if the party is not available in the desk. By   |
|                    | Default Feature code is "*9". For e.g. if *9 is your call pick up |
|                    | code, by dialing *91002 from any other extension you can          |
|                    | attend 1002 phone extension.                                      |
| Conference         | Using this feature code you can enter into the conference         |
|                    | room. By Default the Feature code is "*900", i.e. Dial *900       |
|                    | from your phone and It will prompt you for the Conference         |
|                    | Number and the PIN and it will let you enter into the             |
|                    | conference room.                                                  |
| Dynamic conference | Using this feature code you can enter into the conference         |
|                    | room and also add users in to it. By Default the Feature code     |
|                    | is "*901", i.e. Dial *901 from your phone. It will prompt you     |

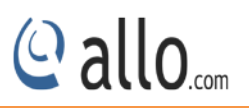

|           | for the Conference Number and the PIN and it will let you          |
|-----------|--------------------------------------------------------------------|
|           | enter into the conference room. To add users into the              |
|           | conference *0 then followed by extensions.                         |
| Voicemail | This is to assign the code for accessing the voice mail. This will |
|           | allow end users to change their personal settings for voice        |
|           | mail handling. By dialing to this number, any users who are        |
|           | registered to Mega PBX can access the Voice Mail. I.e. dial        |
|           | *800 from your phone and follow the instructions.                  |
| Directory | Using this Feature code you can dial the other extension with      |
|           | first and last name configured in the PBX.                         |

## 6.1.2 Voicemail

| Advanced     Enable Voicemail     Image: Constraint of the state of the state of the st | Features        | Extension voicement campark campack rax connerence voice Prompts                                                                                              |
|----------------------------------------------------------------------------------------------------|-----------------|----------------------------------------------------------------------------------------------------|
| ture Settings     Enable Email Alerts on new Voicemail     Image: Constraint of the section of the section | Advanced >      | Enable Voicemail                                                                                                    |
| N PRI Settings     Enable Voicemail Attachments in Email Alerts     Image: Constraint of the set of the set  | ure Settings    | Enable Email Alerts on new Voicemail                                                                                                    |
| Global Settings     Enable Voicemail Web Access     Image: Constraint of the constraint of the constrai | N PRI Settings  | Enable Voicemail Attachments in Email Alerts 🛛 🔽                                                                                                    |
| R Settings     Enable Message Waiting Indication       System     Customized Voicemail Message       Subject     New message \${V_M_MSGNUM} in mailbox \${V_M_MAILBDX}                                                                                                    | Global Settings | Enable Voicemail Web Access                                                                                                    |
| System         Customized Voicemail Message           Tools         Subject                                                                                                    | Settings        | Enable Message Waiting Indication                                                                                                    |
| Subject         New message \${VM_MSGNUM} in mailbox \${VM_MAILBDX}                                                                                                    | System          | Customized Voicemail Message                                                                                                    |
|                                                                                                    | Tools           | Subject New message \${VM_MSGNUM} in mailbox \${VM_MAILBDX}                                                                                                   |
| Body     Hi \$(UM_MARL), You have a \$(VM_DUK) long new voicemail       Body     message (number \$(UM_DESRUM)) in mailbox \$(UM_MAILBOX) from \$(UM_CALLERID), on \$(UM_DATE).                                                                                                    | Status          | Hi \$(VM_NAME), You have a \$(VM_DUR) long new voicemail<br>message (number \$(VM_MSGNUM)) in mailbox \$(VM_MAILBOX) from<br>\$(VM_CALLERID), on \$(VM_DATE). |

#### Figure 31: Voicemail

| Enable Voice mail           | With voice mail, callers can leave messages when you are     |
|-----------------------------|--------------------------------------------------------------|
|                             | busy, unable to answer phone calls, or when the IP phone is  |
|                             | off-line.                                                    |
| Enable Email alerts on new  | Helps to send an email when someone leaves a voice           |
| Voicemail                   | message.                                                     |
| Enable Voicemail            | Helps to attach voicemails in your Emails.                   |
| attachments in Email alerts |                                                              |
| Enable Voicemail access     | Helps to access your voicemail by using the voicemail access |

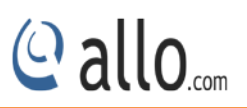

|                        | number followed by the password.                             |
|------------------------|--------------------------------------------------------------|
| Enable message waiting | Helps the subscribers to know that a voice message is        |
| indication             | waiting.                                                     |
| Customized Voicemail   | Allows you to customize the Voicemail message Notifications, |
| message                | which will be sent to the specified Email-ID's.              |

## 6.1.3 Call Park

| Features           | Extension | Voicemail   | Callpark | Callbac | k Fax       | Conference | Voice Prompts |     |
|--------------------|-----------|-------------|----------|---------|-------------|------------|---------------|-----|
| - Advanced 🔉       |           |             |          |         | 5           |            |               |     |
| Feature Settings   | Parkir    | g           | *        | 700     | (extension) |            |               | - 1 |
| (SDN PRI Settings  | Parke     | d           |          | 701     | (extension) |            |               | - 1 |
| IP Global Settings | Numb      | er of slots |          | 10      |             |            |               | - 1 |
| CDR Settings       | Timeo     | ut          |          | 30      | (seconds)   |            |               | - 1 |
| System             |           |             |          |         |             |            |               | - 1 |
| Tools              |           |             |          |         |             |            |               | _   |

#### Figure 32: Call Park

| Parking         | Using this feature code you can park the number of calls. By      |
|-----------------|-------------------------------------------------------------------|
|                 | Default the Feature code is "*700". i.e. park a caller by dialing |
|                 | *700 by using transfer button on your phone                       |
| Parked          | Using this feature code you can retrieve the parked calls. By     |
|                 | Default the Feature code is "*701. To retrieve the call, the      |
|                 | user can go to any phone in the group and press the feature       |
|                 | code "*701" and dial the parked extension.                        |
| Number of slots | Specifies the number of parking slots.                            |
|                 | For example, to configure six parking slots : (701, 702, 703,     |
|                 | 704, 705, and 706)                                                |
| Timeout         | It is the timeout interval for calls parked at a call-park slot.  |

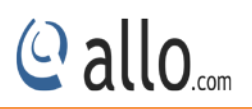

## 6.1.4 Call Back

| Features           | Extension    | Voicemail  | Callpark | Callbac | k Fax     | Conference | Voice Prompts |
|--------------------|--------------|------------|----------|---------|-----------|------------|---------------|
| - Advanced 🔉       |              |            |          |         | i.        |            |               |
| eature Settings    | Callba       | ick Prefix | * 4      |         |           |            |               |
| SDN PRI Settings   | <u>Retry</u> | Options    |          |         |           |            |               |
| IP Global Settings | Attern       | ots        | 10       | )       |           |            |               |
| DR Settings        | Timeo        | ut         | 10       | )       | (seconds) |            |               |
| System             | Interva      | al         | 3(       | )       | (seconds) |            |               |
| • Tools            |              |            | 12.1     |         |           |            |               |
| • Statue           |              |            |          |         |           |            |               |

#### Figure 33: Callback

| Callback prefix | To register callback function, user has to dial destination |
|-----------------|-------------------------------------------------------------|
|                 | number with this prefix code.                               |
| Retry Options   | This option helps to callback with number of attempts and   |
|                 | timeout for the callback and also the time interval between |
|                 | callback calls.                                             |

## 6.1.5 FAX

| Features           | Extension Voicemail (  | allpark Callback Fax  | Conference Voice Prompts                                         |   |  |  |  |  |  |
|--------------------|------------------------|-----------------------|------------------------------------------------------------------|---|--|--|--|--|--|
| Advanced >         |                        |                       |                                                                  |   |  |  |  |  |  |
| eature Settings    | Fax to Email Format    | PDF 🞽                 |                                                                  |   |  |  |  |  |  |
| SDN PRI Settings   | Customized Fax Message |                       |                                                                  | - |  |  |  |  |  |
| IP Global Settings | Subject                | New Fax Received.     | New Fax Received.                                                |   |  |  |  |  |  |
| DR Settings        |                        | You have received the | You have received the fax from $CALLERID$ at $TIME) on (DATE) .$ |   |  |  |  |  |  |
| System             | Body                   | (DALL).               |                                                                  |   |  |  |  |  |  |
| Tools              |                        | ç                     |                                                                  |   |  |  |  |  |  |
|                    |                        |                       |                                                                  |   |  |  |  |  |  |

Figure 34: Fax

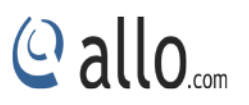

| Fax to Email format    | Specify the format to receive the FAX by email either PDF or |
|------------------------|--------------------------------------------------------------|
|                        | TIFF format.                                                 |
| Customized Fax message | Allows you to customize the FAX message Notifications, which |
|                        | will be sent to the specified Email-ID's.                    |

## 6.1.6 Conference

| Features           | Extension | Voicemail       | Callpark                       | Callback              | Fax      | Conference     | Voice Prompts               |  |  |  |  |
|--------------------|-----------|-----------------|--------------------------------|-----------------------|----------|----------------|-----------------------------|--|--|--|--|
| Advanced 🔉         | Custon    | uiza d Courforo |                                |                       |          |                |                             |  |  |  |  |
| ature Settings     | custon    | nizea contere   | nce wessage                    |                       |          |                |                             |  |  |  |  |
| DN PRI Settings    | Subjec    | t               | Conference Scheduled           |                       |          |                |                             |  |  |  |  |
| IP Global Settings |           |                 | Conference \$<br>vour pin \${( | (CONFID) wh:<br>PIN). | ich is o | n \${CDATE} at | <pre>\${CSTIME} using</pre> |  |  |  |  |
| OR Settings        | Body      | 2               | 54 6 140                       |                       |          |                |                             |  |  |  |  |
| System             |           |                 |                                |                       |          |                |                             |  |  |  |  |
| Tools              |           |                 |                                |                       |          |                |                             |  |  |  |  |
| - 1/4 Persenan     |           |                 |                                |                       |          |                |                             |  |  |  |  |

#### Figure 35: Conference

| Customized | conference | Allows   | you      | to    | customize      | the    | Conference    | message  |
|------------|------------|----------|----------|-------|----------------|--------|---------------|----------|
| message    |            | Notifica | tions, v | which | n will be sent | to the | specified Ema | il-ID's. |

## 6.1.7 Voice Prompts

| Dashboard            | Feature S | ettings @       |              |          |         |            |               |
|----------------------|-----------|-----------------|--------------|----------|---------|------------|---------------|
| Setup                |           | 0               |              |          |         |            | 8             |
| Features             | Extension | Voicemail       | Callpark     | Callback | Fax     | Conference | Voice Prompts |
| Advanced 🔉           |           |                 |              |          |         |            |               |
| ature Settings       | Select    | language for vo | pice-prompts |          | English | ×          |               |
| DN PRI Settings      |           |                 |              |          |         |            |               |
| P Global Settings    |           |                 |              |          |         |            |               |
| R Settings           | Save Res  | set             |              |          |         |            |               |
| System               |           |                 |              |          |         |            |               |
| Tools                |           |                 |              |          |         |            |               |
| - Martine and Annual |           |                 |              |          |         |            |               |

#### Figure 36: Voice Prompts

| Select language for Voice- | Allows | you | to | select | the | language | for | the | Voice | prompts. |
|----------------------------|--------|-----|----|--------|-----|----------|-----|-----|-------|----------|
|                            |        |     |    |        |     |          |     |     |       |          |

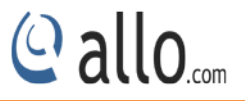

| prompts. | MegaPBX- BRI supports four language voice prompts such as |
|----------|-----------------------------------------------------------|
|          | English, French, Turkish, and Spanish.                    |

## 6.2 ISDN PRI Settings

(Only for Mega PBX products with PRI support)

#### Navigate through Advanced > ISDN PRI Settings

This section provides the ability to modify the PRI settings depending on the carrier (T1/E1), signaling, switch type, etc with respect to the service provider or any other mate.

|              | -        |                                    |           | -         |          |                |
|--------------|----------|------------------------------------|-----------|-----------|----------|----------------|
| atures       | Span     | <ul> <li>Framing/Coding</li> </ul> | Channels  | Signaling | Switch   | Clock Coptions |
| lvanced 🔉    | PRI1     | ccs,hdb3                           | 30/31(E1) | PRI-CPE   | EuroISDN | Master 📝       |
| e Settings   |          |                                    |           |           |          |                |
| RI Settings  | Advanced | U                                  |           |           |          |                |
| bal Settings |          |                                    |           |           |          |                |
| ettings      |          |                                    |           |           |          |                |
| stem         |          |                                    |           |           |          |                |
|              |          |                                    |           |           |          |                |
| ols          |          |                                    |           |           |          |                |

#### Figure 37: ISDN PRI Settings

| Span Type     | Γ                      | E1 🗸 |
|---------------|------------------------|------|
| Enable Progre | ss Indication          |      |
|               | 0.96794.3667.4603.46 X |      |
|               |                        |      |
|               |                        |      |
|               |                        |      |
|               |                        |      |

#### Figure 38: Advanced PRI Settings

| Framing/Coding | Select Pro | эре  | r Frai  | min | g & codii | ng by | checki | ng wit | h your | service |
|----------------|------------|------|---------|-----|-----------|-------|--------|--------|--------|---------|
|                | Provider.  | If   | CRC     | is  | enabled   | from  | Telco  | side,  | Please | select  |
|                | CCS/HDB3   | S/CF | RC4. If | not | select CC | S/HDB | 3.     |        |        |         |

|                   | Default for E1: CCS/HDB3                                                    |
|-------------------|-----------------------------------------------------------------------------|
|                   | Default for T1: ESF/B8ZF                                                    |
| Signaling         | Select if gateway should work as customer premises equipment                |
|                   | (CPE) or network device (NET). If Gateway is connecting to PRI              |
|                   | service provider, select PRI-CPE. If connected with other Digital           |
|                   | PBX's configured as CPE, then select PRI-NET.                               |
|                   | Default: <b>PRI-CPE</b>                                                     |
| Switch Type       | Select the switch type as indicated by the ISDN service provider.           |
|                   | Default: E1- Euro ISDN & T1- National ISDN2                                 |
| Sync/Clock Source | Specify a transmit clock source. Master clocking uses the device's          |
|                   | own system clock. Primary or secondary clocking uses a signal               |
|                   | received from the T1 or E1 interface.                                       |
|                   | Default: Master                                                             |
| Line Build Out    | LBO depends on the line length for which attenuation is defined.            |
|                   | Default: <b>0db</b> . Check with your service provider for appropriate Line |
|                   | build out settings if you face any issue.                                   |
| Channels          | Indicate the number of channels to be used on this span.                    |
| Advanced Options  |                                                                             |
| Dialed Numbering  | ISDN-level Type Of Number (TON) or numbering plan, used for the             |
| Plan              | dialed number, which is dependant on geographical location.                 |
|                   | Default: <b>unknown</b>                                                     |
| Dialing Numbering | Sets the calling number's numbering plan. Default: National                 |
| Plan              |                                                                             |
| Prefix            | Prefixes specified under international, national, private, local, and       |
|                   | unknown, will be used with dynamic dialing numbering plan, which            |
|                   | dynamically sets the Type Of Number in the ISDN messages. If the            |
|                   | called number matches the national prefix specified, it will                |
|                   | automatically set the ISDN TON of calling number to national.               |
|                   | Similarly for international & local prefixes. This will also strip off the  |
|                   | digits in the prefix from the called number as well, but only if            |
|                   | national or international prefix is matched.                                |

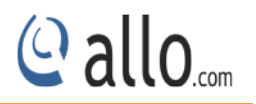

**Overlap Dialing** 

Send overlap digits

| Advanced PRI settings |          |                                                                       |  |  |  |
|-----------------------|----------|-----------------------------------------------------------------------|--|--|--|
| Span Type             |          | Select the carrier type, E-carrier (E1) or T-carrier (T1) which       |  |  |  |
|                       |          | depended on lines provided in your country. Default: <b>E1</b>        |  |  |  |
| Enable                | Progress | Enabling this will provided call progress tones. Required, if service |  |  |  |
| indication            |          | provided fails to provide call progress tones.                        |  |  |  |

## 6.3 SIP Global Settings

## Navigate through **Advanced** > **SIP Global Settings**

SIP Global settings apply to all VoIP traffic.

## 6.3.1 Port Settings

| • Features                         | Port Settings    | NAT Settings | Registratio | ın Tir | mer   | Call Recording |
|------------------------------------|------------------|--------------|-------------|--------|-------|----------------|
| Features                           | 1.<br>           | in a connigo |             | 41310  |       | our recording  |
| <ul> <li>Advanced &gt;</li> </ul>  | SIP Bind         | Port         | 5060        |        |       |                |
| Feature Settings                   | DTD Devi         | Bauna        | 3000        | 4 9    |       |                |
| ISDN PRI Settings                  | (Reboot is r     | equired)     | 16001       | 8      | 17000 |                |
| SIP Global Set <mark>i</mark> ings | UDPTL Port Range |              | 17001       | ]-[    | 18000 |                |
| CDR Settings                       |                  |              | S           |        |       |                |
| System                             |                  |              |             | -      |       |                |
| Tools                              | Save Reset       | D            |             |        |       |                |
|                                    |                  |              |             |        |       |                |

#### Figure 39: Port Settings

| SIP Bind Port  | Choose a port on which to listen for SIP UDP traffic. Default: |
|----------------|----------------------------------------------------------------|
|                | 5060                                                           |
| RTP Port Range | Range of port numbers to be used for RTP traffic.              |
|                | Default: <b>16001- 17000</b>                                   |
|                | Make sure you configure this dynamic range of ports on         |
|                | your NAT Router. When the Mega PBX is behind a NAT and         |

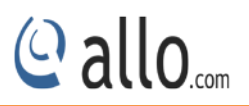

|                  | the NAT is configured to do port forwarding with above |
|------------------|--------------------------------------------------------|
|                  | mentioned port range for UDP ports.                    |
| UDPTL Port Range | Port range for T38 Faxing is 17001 to 18000.           |

## 6.3.2 NAT Settings

| Features                  | Port Settings | NAT Settings   | Registration Timer | Call Recording |     |
|---------------------------|---------------|----------------|--------------------|----------------|-----|
| Advanced >                |               |                | Second Second      |                |     |
| eature Settings           | NAT           |                |                    |                | - 1 |
| (SDN PRI Settings         | Туре          |                | Stun Server IP 👻   |                | - 1 |
| SIP Global Set[ings       | Stun/Exte     | rnal Server IP | 3                  |                | - 1 |
| CDR Settings              | Local Ne      | t.             |                    |                | - 1 |
| System                    |               |                |                    |                |     |
| <ul> <li>Tools</li> </ul> |               |                |                    |                |     |

#### Figure 40: NAT Settings

| NAT            | NAT option is checked, when the Mega PBX is behind the        |
|----------------|---------------------------------------------------------------|
|                | Router/Firewall. Select either Stun Server IP or External IP. |
|                | Default: disabled                                             |
| Stun Server IP | If the Mega PBX is behind a non-symmetric NAT router, it      |
|                | may be necessary to use STUN to allow PBX to reliably         |
|                | communicate via IP through the router. Enter a STUN           |
|                | server IP address or domain name in the STUN Server field.    |
|                | For a list of public STUN servers, please Refer to:           |
|                | http://www.voip-info.org/wiki/view/STUN                       |
| External IP    | Enter the NAT Traversal IP address i.e. Public IP Address of  |
|                | your internet, to communicate with Public Network when        |
|                | PBX is behind the NAT. This IP address will substitute in all |
|                | outgoing SIP messages instead of Local IP address.            |
| Local Netmask  | Entering the Net mask of the local network of the Mega        |
|                | PBX allows it to identify the hosts falling within the same   |

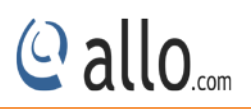

## network. E.g.: 192.168.2.0/255.255.255.0

## 6.3.3 Registration Timer

| Features          | Port Settings               | NAT Settings                   | Registration Tin | ner   | Call Recording |
|-------------------|-----------------------------|--------------------------------|------------------|-------|----------------|
| Advanced >        |                             | 1994                           |                  |       |                |
| eature Settings   | Default R<br>(Reboot is n   | egistration Expiry<br>equired) | 1                | 20    | (sec)          |
| DN PRI Settings   | Minimum                     | 6                              | 0                | (sec) |                |
| ' Global Setlings | Maximum Registration Expiry |                                | 3                | 600   | (sec)          |
| R Settings        |                             |                                |                  |       | 100000m        |
| System            | Outbou                      | nd Registration                | Timer            |       |                |
| Tools             | Registrat                   | ion Timeout                    | 2                | 0     | (sec)          |
| Status            | Registration Attempts       |                                | 0                |       |                |

#### Figure 41: Registration Timer

| Default Registration Expiry | Default duration (in seconds) of incoming/outgoing registrations. Default: <b>120 sec</b> |
|-----------------------------|-------------------------------------------------------------------------------------------|
|                             |                                                                                           |
| Min Registration Expiry     | Minimum duration (in seconds) of registrations allowed                                    |
|                             | by the Mega PBX. Default: <b>60 sec</b>                                                   |
| Maximum Registration Expiry | Maximum duration (in seconds) of incoming registrations                                   |
|                             | allowed by the Mega PBX. Default: <b>3600 sec</b>                                         |
| Registration Attempts       | Number of registration attempts before giving up with                                     |
|                             | registrar (Outbound Registrations only).                                                  |
|                             | Default: <b>0</b> (never give up)                                                         |
| Registration Timeout        | Registration attempt will be retried till this duration (in                               |
|                             | seconds), if no response from the Registrar. (Outbound                                    |
|                             | Registrations only). Default: 20 sec                                                      |

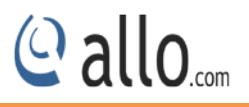

## 6.3.4 Call Recording

| Dashboard                    | SIP Global S   | Settings 🛛    |                    |                |  |
|------------------------------|----------------|---------------|--------------------|----------------|--|
| ▶ Setup                      |                |               |                    |                |  |
| <ul> <li>Features</li> </ul> | Port Settings  | NAT Settings  | Registration Timer | Call Recording |  |
| <ul> <li>Advanced</li> </ul> |                |               |                    |                |  |
| Feature Settings             | Enable C       | all Recording |                    |                |  |
| ISDN PRI Settings            | Server Address |               | 192.168.0.100      |                |  |
| SIP Global Set[ings          |                |               |                    |                |  |
| CDR Settings                 |                |               |                    |                |  |
| System                       | Save Reset     |               |                    |                |  |
| Ter (1996) 100 T             |                |               |                    |                |  |
| <ul> <li>Tools</li> </ul>    |                |               |                    |                |  |

Figure 42: Call Recording

| Server Address | It enables Call Recording with the given server where the |
|----------------|-----------------------------------------------------------|
|                | ORK audio application is running.                         |

## 6.4 CDR Settings

Navigate through Advanced > CDR Settings

CDR Settings feature allows managing the call records via radius server and FTP server.

#### 6.4.1 Radius Configuration

Radius Server Configuration allows configuring the radius server information where all the call records will be saved in the form of vendor-specific attributes (VSAs).

| - Advanced >               | 🗹 Enable Primary Radius        |               | Enable Secondary Radius |
|----------------------------|--------------------------------|---------------|-------------------------|
| Feature Settings           | Server IP Address              | 192.168.0.100 | Server IP Address       |
| SDN PRI Settings           | Server Port                    | 1813          | Server Port             |
| SIP Global Settings        | Password                       | ••••          | Password                |
| <ul> <li>System</li> </ul> | Radius VSA Attrib              | CISCO 💌       |                         |
| <ul> <li>Tools</li> </ul>  | Radius Retry Count             | 3 💌           |                         |
| Status                     | Radius Retransmission Interval | 2 💌           |                         |

Figure 43: Radius Configuration

To upload CDR entries via Radius, we need to install Radius Server on PC and the same has to be configuring it.

| Server IP Address              | User can enter the IP Address of Radius Server. Ex:         |
|--------------------------------|-------------------------------------------------------------|
|                                | 192.168.xxx.xxx                                             |
| Server Port                    | It specifies the Port Number on which Radius Server can be  |
|                                | connected. By default Radius Server works on 1813 Port. It  |
|                                | can be changed depending upon Radius Server's               |
|                                | Configuration.                                              |
| Password                       | User can enter the Radius Server's password to              |
|                                | authenticate the Radius configuration.                      |
| Radius VSA Attrib              | MegaPBX supports two attributes such as CISCO, DIGIUM.      |
|                                | User can select anyone from the drop down list.             |
| Radius Retry Count             | It specifies No. of retries to upload CDR entries to Radius |
|                                | Server.                                                     |
| Radius Retransmission Interval | It specifies the time duration between retries.             |

Note: User can use secondary Radius Server.

## 6.4.2 FTP Configuration

This will allow you to configure the FTP server information for CDR billing and CDR upload scheduling by setting the Frequency of schedule, Day and Time.

| Advanced ><br>acture Settings<br>SDN PRI Settings<br>IP Global Settings<br>DR Settings<br>> System | ☑ Enable FTP Upload         Server IP Address       192.168.0.100         Server Port       21         Username       megapbx         Password       •••• |  |  | Schedule<br>Frequency Daily V<br>Day V<br>Time 4 : 30 |  |  |  |
|----------------------------------------------------------------------------------------------------|----------------------------------------------------------------------------------------------------|--|--|-------------------------------------------------------|--|--|--|
| <ul> <li>Toois</li> <li>Status</li> </ul>                                                          | Upload How<br>Save Reset                                                                                                    |  |  |                                                       |  |  |  |

Figure 44: FTP Configuration

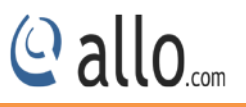

Upload Records
This is a One-Time Upload.
If you want to save these settings, please click the "Save"
button once the upload is finished.
OK Cancel

Figure 45: Upload Records

| Server IP address | User can enter the IP Address of Radius Server. Ex:          |
|-------------------|--------------------------------------------------------------|
|                   | 192.168.xxx.xxx                                              |
| Server Port       | It specifies the Port Number on which Radius Server can      |
|                   | be connected. By default Radius Server works on 1813         |
|                   | Port. It can be changed depending upon Radius Server's       |
|                   | Configuration.                                               |
| Username          | It specifies the username of endpoint (e.g.: IPPBX) will use |
|                   | to authenticate with the Mega PBX, e.g.: 5656                |
| Password          | User can enter the Radius Server's password to               |
|                   | authenticate the FTP Configuration Settings.                 |
| Schedule          | A user can schedule uploading CDR entries to FTP server.     |
|                   | There are three frequency options: Daily, Weekly and         |
|                   | Monthly.                                                     |

## 6.4.3 Upload History

It shows the upload history of CDR with the details like time, server address and status of the uploaded CDR.

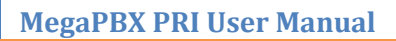

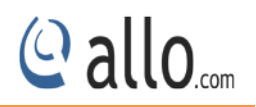

| Features          | Radius Configuration FTP    | Configuration Opload History       |                                 |      |
|-------------------|-----------------------------|------------------------------------|---------------------------------|------|
| Advanced >        | Show All 😪 entries          |                                    | Search:                         |      |
| ature Settings    | Time                        | <ul> <li>Server Address</li> </ul> | Status                          | 0    |
| N PRI Settinas    | 2015-02-23 08:57:52         | 192.168.0.100                      | Upload Failed:No File To Upload |      |
| P Global Settings | 2015-02-23 08:58:22         | 192.168.0.100                      | Upload Failed:No File To Upload |      |
| R Settings        |                             |                                    |                                 |      |
| Tools             |                             |                                    |                                 |      |
| Status            | Showing 1 to 2 of 2 entries |                                    | First Previous 1 Next           | Last |
|                   |                             |                                    |                                 |      |

Figure 46: Upload History

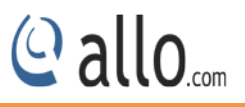

## 7. System

## 7.1 Network

Navigate through **System > Network Settings** 

Network Settings allows modifying the device network settings.

| Advanced | WAN Configuration | n                   | LAN Configurati  | on                         |
|----------|-------------------|---------------------|------------------|----------------------------|
| System 🔉 | OHCP Client       | O Static IP         | IP Address       | 192 . 168 . <b>113</b> . 2 |
| e/Time   | IP Address        | 192 . 168 . 0 . 145 | Media Configura  | ation                      |
| Tools    | Netmask           | 255 . 255 . 255 . 0 | 3                |                            |
| Status   | Gateway           | 192 . 168 . 0 . 254 | IP Address       | 192 . 168 . 0 . 3          |
|          | DNS 1             | 192.168.0.5         | Host Configurati | on                         |
|          | DNS 2             | 192.168.0.2         | Hostname         | PRIGW                      |
|          |                   |                     |                  |                            |

#### Figure 47: Network Settings

| DHCP       | When enabled and a DHCP server is available, the Mega PBX will           |
|------------|--------------------------------------------------------------------------|
|            | auto configure itself. If DHCP server is not available, select "Static", |
|            | and fill in the Network Configuration.                                   |
| IP Address | The static IP address corresponding to your WAN configuration.           |
| Net mask   | The Net mask corresponding to your WAN configuration.                    |
| DNS        | The IP address corresponding to a DNS server.                            |

#### WAN Configuration:

#### LAN Configuration:

LAN Port is a management port. Mega PBX can be connected back-to-back to a PC or to a LAN network for configuration. It is always recommended to connect back-to-back to a PC. In case, connected to LAN network & if IP series clash is found, IP series can be changed here.

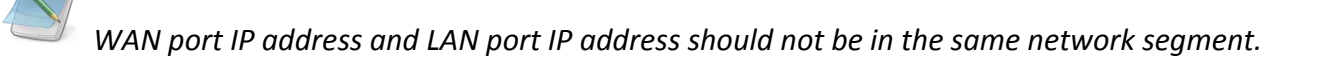

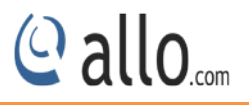

#### **Media Configuration:**

It is applicable only for 4. 0.0 Version onwards. If the media IP address is not configured, there won't be voice path in the calls.

Media IP Address needs to be configured manually and it should be in the same network segment of WAN IP address. This IP address is used for Voice Media Configuration.

For E.g.: If the WAN IP address is 192.168.0.145 and media IP address should be in the same Network Segment (available IP address) side. 192.168.0.3

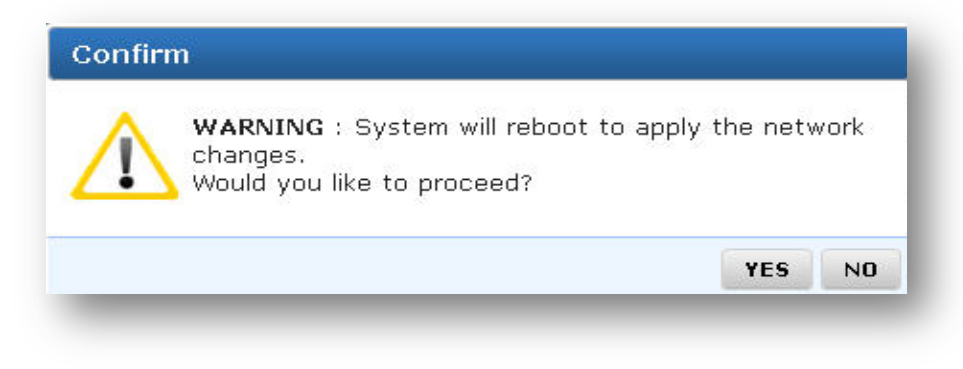

#### Figure 48: Warning

System will reboot to apply the network changes.

#### **Host Configuration:**

Host name: Label or IP of your system identity.

## 7.2 Date/Time

Navigate through System > Date/Time

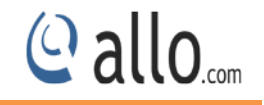

| Features                   | Configuration Type 🛛 Manual 🛩    |                   |                   |        |
|----------------------------|----------------------------------|-------------------|-------------------|--------|
| Advanced                   | Manual Configuration             | NTP Configuration | n                 |        |
| - System 🔷 🗲               |                                  | Timezone          | Asia/Kolkata      | ~      |
| Network                    | Date 23 / 02 / 2015 (dd/mm/yyyy) | NTP Server        |                   | Add    |
| )ate/Time                  | Time 05 : 38 (hh:mm)             |                   | 3.in.pool.ntp.org | Delete |
| <ul> <li>Tools</li> </ul>  |                                  |                   |                   |        |
| <ul> <li>Status</li> </ul> |                                  | -                 |                   | ×.     |

| Configuration Type | Date and Time of the Mega PBX can be either set manually (uses   |
|--------------------|------------------------------------------------------------------|
|                    | RTC) or automatically (through NTP). Default: <b>NTP</b>         |
| NTP Configuration  | Time Zone: Select the correct time zone for the location where   |
|                    | the Mega PBX is installed using the Time Zone dropdown box.      |
|                    | Default: Asia/Kolkata                                            |
|                    |                                                                  |
|                    | NTP Server: URI or IP address of the NTP (Network Time           |
|                    | Protocol) server, which will be used to synchronize the date and |
|                    | time. E.g.: 3.in.pool.ntp.org                                    |

Click on "APPLY "button, followed by "SAVE ALL" button to update the configuration changes.

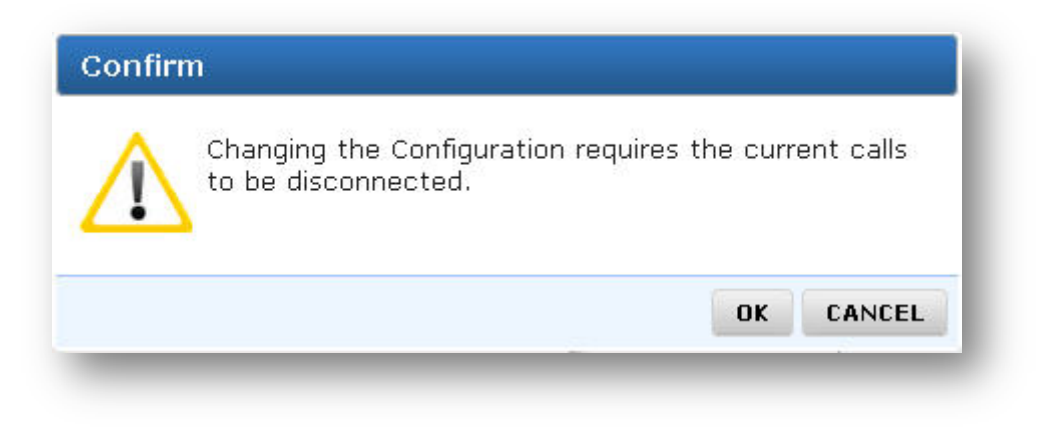

Changing the configuration requires the current calls to be disconnected.

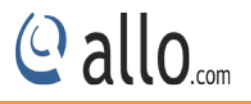

## 8. Tools

## **8.1 Diagnostics**

Navigate through Tools > Diagnostics

Analyze the functionality of the Mega PBX with some of these diagnostic tools provided.

| Features           | Ping Test         | Traceroute Test   |  |
|--------------------|-------------------|-------------------|--|
| Advanced<br>System | Host 192.168.0.33 | Host 192.168.0.33 |  |
| Tools >            | Count 1 💌         | Hops 3 💌          |  |
| gnostics           |                   |                   |  |
| :kup/Restore       | Ping              | Traceroute        |  |
| grade Firmware     |                   |                   |  |
| Status             |                   |                   |  |

**Figure 49: Diagnostics** 

#### Ping Test:

It is used to check the packet loss and latency time from your SIP end client like IP Phone/ FXS gateways to check the quality of your network connections.

| Diagnostics Result                                                                                   | × |
|----------------------------------------------------------------------------------------------------|---|
| PING 192.168.0.33 (192.168.0.33): 56 data bytes                                                      |   |
| 64 bytes from 192.168.0.33: icmp_seq=0 ttl=64 time=0.3 ms                                            |   |
| 192.168.0.33 ping statistics                                                                         |   |
| l packets transmitted, l packets received, 0% packet loss<br>round-trip min/avg/max = 0.3/0.3/0.3 ms |   |
|                                                                                                    |   |
|                                                                                                    |   |
|                                                                                                    | _ |

#### Figure 50: Diagnostics Result

Trace route Test: It is used to determine the route taken by packets across an IP network.

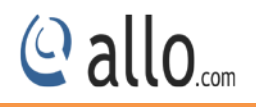

 Diagnostics Result
 X

 traceroute to 192.168.0.33 (192.168.0.33), 3 hops max, 38 byte packets
 1

 1
 www.mail.cemtest.net (192.168.0.33)
 0.268 ms
 0.230 ms
 0.194 ms

#### Figure 51: Diagnostics Result

**Format SD Card / Format USB Drive:** This will allow you to completely erase all the contents in the SD card/ USB Drive (MegaPBX-BRI supports USB Drive).

If you are formatting the USB Drive/SD card details, kindly take the back of the MegaPBX configuration.

#### 8.2 Backup/Restore

Navigate through Tools > Backup/Restore

#### Back Up:

Allow you to take the back up of the System configurations & save it to the local PC.

#### **Restore:**

Restoring from a new upload or backup file will destroy all current configurations and require a system reboot. All calls will be dropped and all current configurations will be destroyed.

| eatures                                  | Backup                                                        | Restore                                                                                                |
|------------------------------------------|---------------------------------------------------------------|----------------------------------------------------------------------------------------------------|
| Advanced<br>System<br>Tools ><br>nostics | (Click the button to download the configuration files) Backup | (Choose the filepath of the restore file )<br>Filename: Browse No file selected. (Filename)<br>Restore |
| up/Restore                               |                                                               | Restore                                                                                                |

Figure 52: Backup/Restore

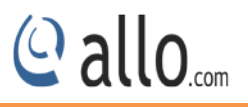

Administrator password will not be restored on restoration. So you should still use same credentials as before restoration.

#### 8.3 Upgrade Firmware

#### Navigate through Tools > Upgrade Firmware

Update Mega PBX with the latest release available, which can contain key updates, added functionalities and bug fixes. When a new release is available, download it and save to your local PC. Then, browse for the file, and click the Upload button. Now your Mega PBX will display a Progress Screen and will prompt when it is about to reboot. Reboot and wait for blue LED's turn ON.

|                              | Opgrade Firmware                                 |
|------------------------------|--------------------------------------------------|
| • Setup                      |                                                  |
| <ul> <li>Features</li> </ul> | Current Firmware Version: 4.0.0                  |
| Advanced                     |                                                  |
| <ul> <li>System</li> </ul>   | (Choose the filepath of the new firmware)        |
| • Tools >                    | Filename: Browse No file selected. (Need Reboot) |
| Diagnostics                  |                                                  |
| Backup/Restore               |                                                  |
| Upgrade Firmware             | Upgrade                                          |
| Status                       |                                                  |

#### Figure 53: Upgrade Firmware

During firmware upgrade, there should not be any power or network disturbances, which may leads to Mega PBX board faulty. Firmware up-gradation process will take few minutes.

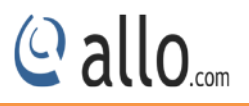

## 9. Status

This section generates the various status of the MegaPBX-PRI are explained below.

## 9.1 Call Reports

#### Navigate through Status > Call Reports

Call Reports displays a detailed list of calls pass through the MegaPBX-PRI. The list can be generated on the bases of date range, CDR count, latest 50 entries or all entries. Generated report can also be exported to local PC as CSV file or directed to a printer.

To create a new Report, select the Extension Range or Date range, and click the **"Generate"** Report button. A list with call details will display in the Call Reports section.

You can either export to your local PC or Print the Call reports.

| Features           | Generat | е Туре                 | Default (Late: | st 50 entries) 💌 |              |          | C       | ienerate           | 🗷 Export  🖶 Pr | int |
|--------------------|---------|------------------------|----------------|------------------|--------------|----------|---------|--------------------|----------------|-----|
| Advanced           |         |                        |                |                  |              |          |         |                    |                |     |
| System             | Show    | 10 💌 entries           |                |                  |              |          |         | Searc              | h:             |     |
| Tools              | No. *   | Start o<br>Time        | Caller ᅌ       | Callee           | ○ Duration ○ | Status 🗢 | Owner 🗘 | Hangup<br>Cause    | CLINK ID       | \$  |
| Status >           | 1       | 2015-02-19<br>17:26:58 | 2323           | 5656             | 1297         | Answered | 2323    | Normal<br>Cleaning | 1424366818.10  | ^   |
| O Stations         | 2       | 2015-02-19<br>15:12:26 | 2323           | 5656             | 5            | Answered | 2323    | Normal<br>Cleaning | 1424358746.8   |     |
| P Trunks<br>I Span | з       | 2015-02-19<br>14:56:22 | 2323           | 5656             | 5            | Answered | 2323    | Normal<br>Cleaning | 1424357782.6   |     |
| rrent Calls        | 4       | 2015-02-19<br>12:36:13 | 2323           | 5656             | 4            | Answered | 2323    | Normal<br>Cleaning | 1424349373.4   |     |
| urr. Conferences   | 5       | 2015-02-19             | 2323           | 5656             | 15           | Answered | 2323    | Normal             | 1424347809.2   | ~   |

#### Figure 54: Call Reports

## 9.2 SIP Station

Navigate through Status > Call Reports

SIP Station Status page displays detailed status of each SIP Extensions available on the MegaPBX-PRI.

E.g.:

| No. | Extension | Host          | Status              |
|-----|-----------|---------------|---------------------|
| 1   | 1001      | Unspecified   | Registration Failed |
| 2   | 1002      | 192.168.0.127 | Registered          |

| Dashboard      | SIP Stat | ion Status 🛛          |               |                           |
|----------------|----------|-----------------------|---------------|---------------------------|
| Setup          |          |                       |               |                           |
| Features       | Show A   | II 💌 entries          |               | Search:                   |
| Advanced       | No.      | * Extension           | \$<br>Host    | \$<br>Status              |
|                | 1        | 2323                  | 192.168.0.172 | 🔽 Registered              |
| System         | 2        | 4455                  | (Unspecified) | 😢 Registration failed     |
| Tools          | З        | 4545                  | (Unspecified) | 🔀 Registration failed     |
| Status >       | 4        | 5656                  | (Unspecified) | 🔀 Registration failed     |
| Reports        | 5        | 7575                  | (Unspecified) | 🔀 Registration failed     |
| Stations       |          |                       |               |                           |
| Trunks         |          |                       |               |                           |
| Span           |          |                       |               |                           |
| rent Calls     | Chowing  | 1 to E of E optrios   |               | First Browleys 1 Mart Las |
| r. Conferences | Showing  | y 1 to 3 or 3 entries |               | First Previous 1 Next Las |
| work           |          |                       |               |                           |

#### Figure 55: SIP Station Status

## 9.3 SIP Trunks

#### Navigation: Status > SIP Trunks

SIP Trunk Status page displays detailed status of each SIP trunks available on the MegaPBX-PRI.

| • Dashboard                | SIP Tru | ınks Statı       | IS (   | 2          |               |   |      |              |         |                |    |
|----------------------------|---------|------------------|--------|------------|---------------|---|------|--------------|---------|----------------|----|
| • Setup                    |         |                  |        |            |               |   |      |              |         |                |    |
| Features                   | Show    | All ⊻ entries    |        |            |               |   |      | Se           | arch    |                |    |
| Advanced                   | No.     | Ac. Name         | ٥      | Username   | \$<br>Host    | ٥ | Port | \$<br>Status | \$      | Reg. State     | ٥  |
|                            | 1       | 5566             |        | 5566       | 192.168.0.100 |   | 5060 | ОК           |         | 💟 Registered   |    |
| <ul> <li>System</li> </ul> | 2       | 8989             |        | 8989       | 192.168.0.165 |   | 5060 | UNREACHABLE  |         |                |    |
| Tools                      |         |                  |        |            |               |   |      |              |         |                |    |
| Status 🔹 🗲                 |         |                  |        |            |               |   |      |              |         |                |    |
| all Reports                |         |                  |        |            |               |   |      |              |         |                |    |
| (P Stations                |         |                  |        |            |               |   |      |              |         |                |    |
| IP Trunks                  |         |                  |        |            |               |   |      |              |         |                |    |
| RI Span                    |         |                  |        |            |               |   |      |              |         |                |    |
| urrent Calls               | Chowin  | og 1 to 0 of 0 c | untrin | -          |               |   |      | First        | Drow    | aug 1 Blaut La | et |
| urr. Conferences           | SHOWI   | ng 1 to 2 01 2 6 | andre  | <b>5</b> 2 |               |   |      | Pirse        | F4 B VI | DOD 1 WEXT 19  | ac |
| letwork                    |         |                  |        |            |               |   |      |              |         |                |    |

#### Figure 56: SIP Trunks Status

| Status | Reg. State | Description                 |   |
|--------|------------|-----------------------------|---|
| ОК     | Registered | Configured, Registered &    | - |
|        |            | reachable                   |   |
| ОК     | -          | Configured & Reachable, but | - |

@ allo....

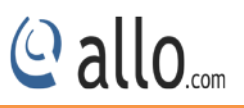

|             |            | no Registration               |                       |
|-------------|------------|-------------------------------|-----------------------|
| ОК          | Request    | Configured, but Host not      | Check Registrar       |
|             | Sent       | responding or unreachable     | Address               |
| ОК          | Rejected   | Configured & reachable, but   | Check                 |
|             |            | Registration failure          | Authentication        |
| UNREACHABLE | Registered | Configured, Registered, but   | Check Proxy Address   |
|             |            | not reachable                 |                       |
| UNREACHABLE | -          | Configured, but not reachable | Check Proxy Address   |
| UNKNOWN     | _          | Not Registered                | Client not registered |

**Dynamic:** Host IP is obtained dynamically on registration.

## 9.4 PRI Span

## (Only for Mega PBX products with PRI support)

#### Navigate through Status > PRI Span

PRI Span Status page displays detail status of each E1/T1 Port with individual channel info, available on the PRI Gateway.

| eatures   | Port Status: E1                                                                             |
|-----------|---------------------------------------------------------------------------------------------|
| dvanced   | Port Port 1                                                                                 |
| ystem     | Status [+]                                                                                  |
| ools      |                                                                                             |
| tatus 🔹 🗲 |                                                                                             |
| eports    | Channel Status: E1                                                                          |
| ations    | Channel 1 2 3 4 5 6 7 8 9 10 11 12 13 14 15 16 17 18 19 20 21 22 23 24 25 26 27 28 29 30 31 |
| unks      | Pot 1                                                                                       |
| an        | ⊖ Busy ⊖ Idle ⊖ Disabled                                                                    |
| nt Calls  |                                                                                             |
|           |                                                                                             |

Figure 57: PRI Span Status

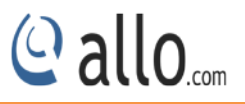

| E1/T1 Port Status | Description                                                                 |
|-------------------|-----------------------------------------------------------------------------|
|                   | Appliance is not seeing far end, circuit is not up, or cable is bad.        |
|                   | Appliance is synchronizing or is receiving a yellow alarm from the far end. |
|                   | PRI Link is Active. Appliance is in-sync with the far end.                  |
|                   | T1/E1 driver is not initialized or device undetected.                       |

| Channel Status | Description                                        |
|----------------|----------------------------------------------------|
| -              | Channel is Busy                                    |
|                | Channel is Idle and ready to receive or make calls |
|                | Channel is not active                              |

## 9.5 Current calls

#### Navigate through Status > Current Calls

Current Calls page displays detailed status of the real time calls available on Mega PBX.

## **9.6 Current Conferences**

#### Navigate through Status > Current Conferences

Current Conferences page displays detailed status of the real time conference available on Mega PBX.

## 9.7 Network

Navigate through Status > Network Status

Network Status page displays detailed status of the network configuration on Mega PBX.

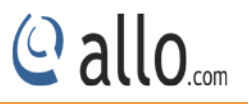

## **10.** Administrator

| ALLO COM'S<br>Mega PBX-PRI |                         |         | 12<br>APPLY           |
|----------------------------|-------------------------|---------|-----------------------|
| 23-February-15 10:00:14 am | Firmware Version: 4.0.0 | Refresh | Welcome Administrator |
|                            |                         |         | Reboot                |
|                            |                         |         | Call Manager Reload   |
|                            |                         |         | Web Settings          |
|                            |                         |         | Email Settings        |
|                            |                         |         | Locout                |

#### Figure 58: Administrator

#### 10.1 Reboot

Navigate through 💌 > Reboot

Using this option administrator can reboot (SOFT reboot) MegaPBX System remotely

## 10.2 Call Manager Reload

Navigate through 👛 > Call Manager Reload

Reloading Call Manager will restart call manager and drop all current calls.

## **10.3 Web Settings**

Navigate through 😻 > Web Settings

| Session Timeout | Duration after which current web login session expires. Default: |
|-----------------|------------------------------------------------------------------|
|                 | 3600 sec                                                         |
| Pagination      | Number of entries in a table per page to be displayed.           |
| Change Password | Modify Administrator password here.                              |

## **10.4 Email Settings**

Navigate through 🙆 > Email Settings

To configure the Mega PBX to send out voicemail/FAX via email, the related SMTP setting must be configured.

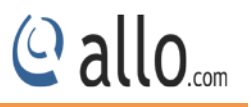

| Mail Server | Enter the domain name of the Email Server address of the particular authorized email client account                                 |
|-------------|----------------------------------------------------------------------------------------------------|
| Email ID    | Enter the email ID of the particular authorized email client account.                                                               |
| Username    | Email ID given by the Mail Server administrator.                                                                                    |
| Password    | Password of the Email ID                                                                                                    |
| TLS Support | To secure the server to server transfer of emails, the provider needs to enable a technology called Transport Layer Security (TLS). |

## 10.5 Logout

Navigate through 🙆 > Logout

Administrator Logout option after use.

## Thank you for choosing

@allo.com

Adarsh Eco Place, #176, Ground Floor, EPIP Industrial Area, Kundalahalli KR Puram Hobali, Whitefield, Bangalore - 560066.

Email: globalsales@allo.com indiasales@allo.com

Phone: +91 80 67080808